# 貿易関係証明 オンライン発給システム クーポン マニュアル 【申請者用】

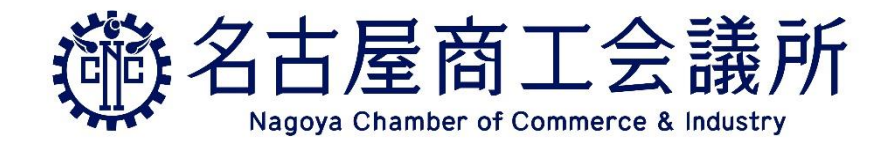

2025/1/6 更新 Ver. 1.3

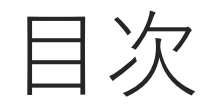

### <u>1. クーポンについて</u>

2. クーポンの購入方法
 <u>2-1. 共通部分</u>
 <u>2-2. 決済方法: 銀行振込</u>
 <u>2-3. 決済方法: クレジットカード</u>

- 3. クーポンを使用して発給申請する
- 4. クーポンの履歴を確認する

5. 返金について

<u>6. (参考)クレジットカードによる後払いについて</u>

6. よくある質問

### 概要 (1)

- ・オンライン発給の決済手段の1つとして利用ができます
- ・クーポンでの決済を希望される場合は、 オンライン申請前にあらかじめ購入してください
- ・一定枚数(証明書件数)分を会員・非会員価格で購入していただきます クーポン購入価格(消費税込)

|     | 11枚(11件分) |
|-----|-----------|
| 会員  | ¥11,000   |
| 非会員 | ¥33,000   |

- ・購入方法は銀行振込とクレジットカードの2種類です
- ・申請時に1枚預かり、承認時に自動で消費されます 内容に不備があり保留にした場合は、預かり分の1枚を返却します

概要(2)

・クーポンは申請企業ごとの管理となります
 (担当者が異なっていても共通で管理されます)

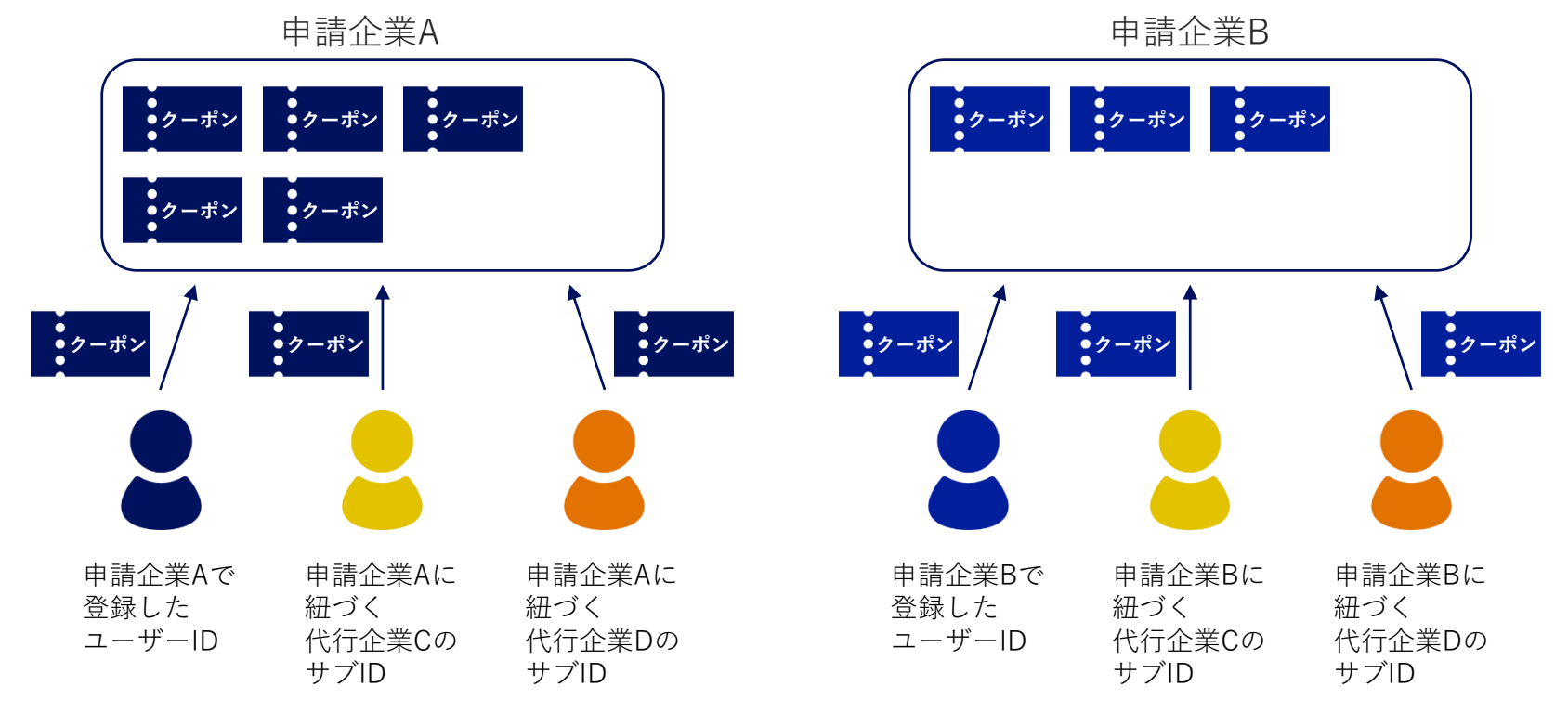

### 概要(3)

- ・名古屋商工会議所で購入した分は、他の商工会議所で使用できません
- ・紙のクーポンは発行されません
- ・窓口で使用しているクーポンとは異なります
- ・誤ってクーポンを購入した場合やクーポンが不要になったという理由での返金 はできません
- ・請求書は発行されません
- 注意事項の詳細な内容はシステム上に表示されます
   手続きをする前に必ずご確認ください

クーポン購入から申請までの流れ(1)

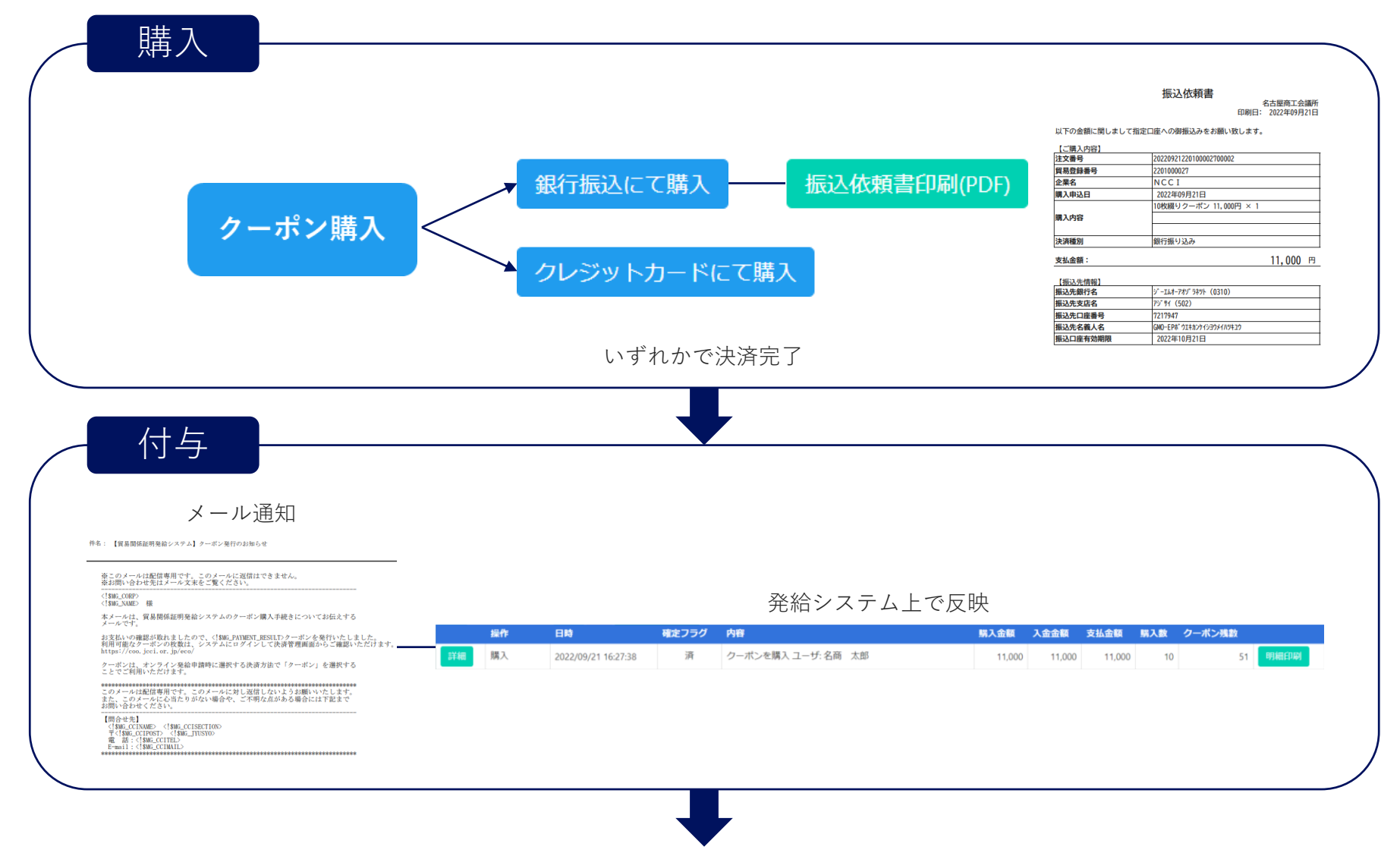

### クーポン購入から申請までの流れ(2)

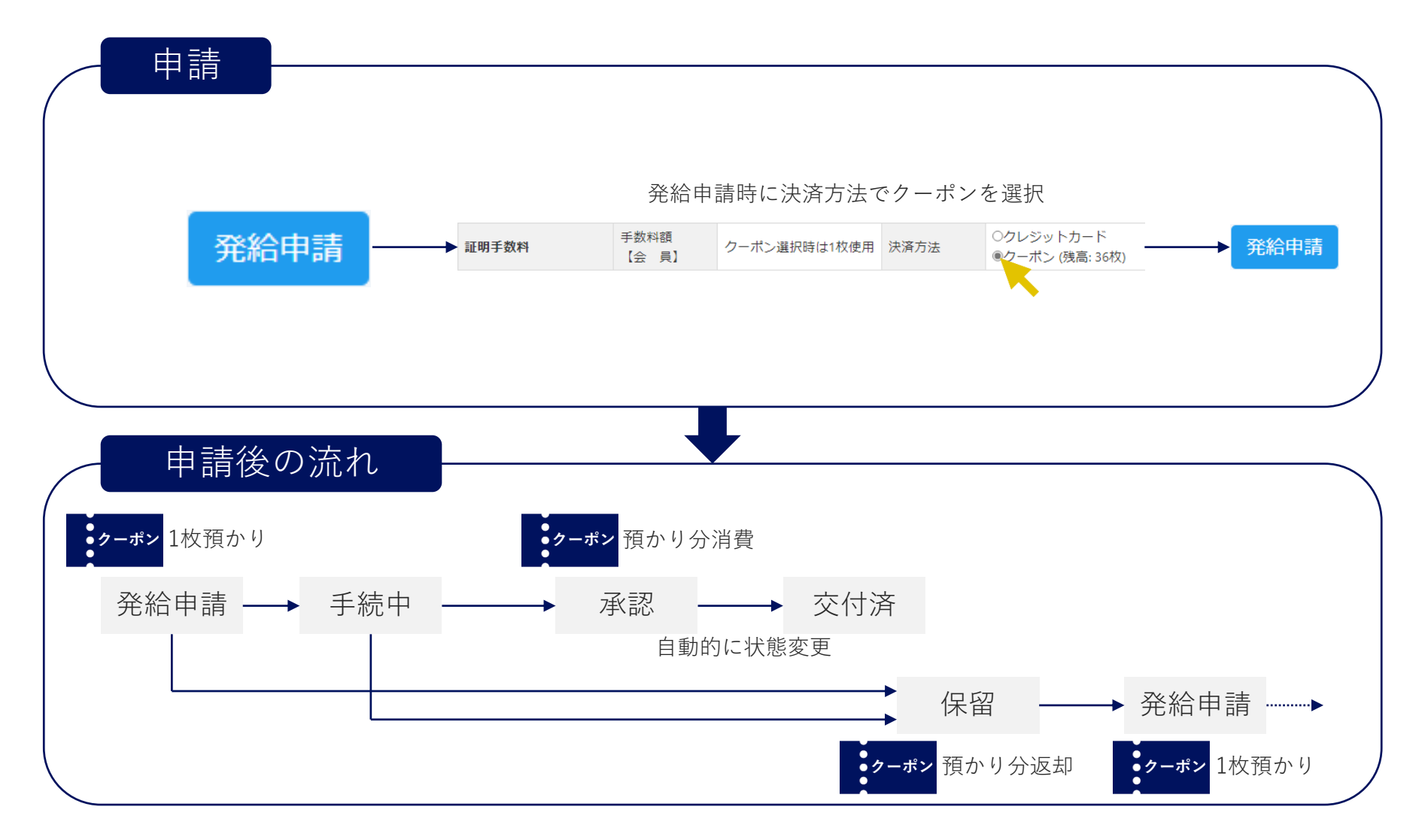

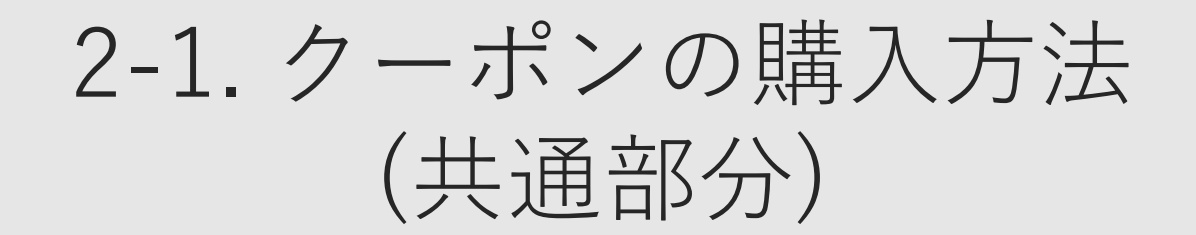

# 2-1. クーポンの購入方法 (共通部分)

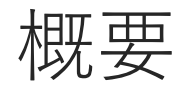

- ・ユーザーIDまたはサブIDでのみ購入できます (管理者IDでは購入できません)
- ・購入手続きを同時にすることはできません
   (決済前の購入分があるときは、追加の購入手続きができません)
- ・あらかじめ設定された枚数(証明書件数)分の購入が可能です
- ・決済は銀行振込もしくはクレジットカードから選択できます

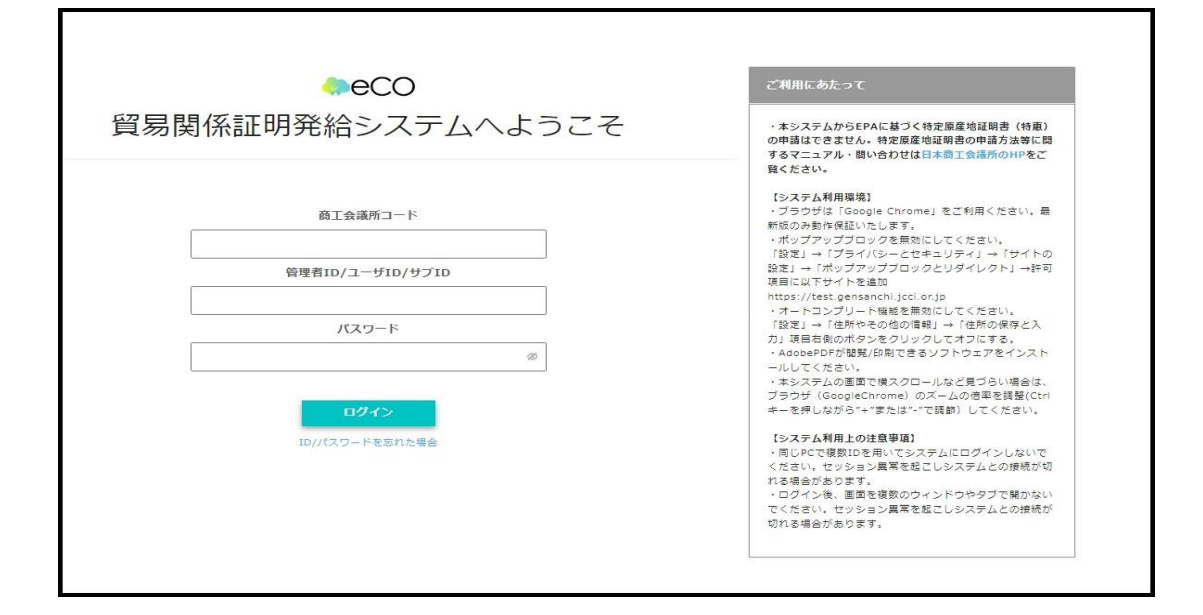

ユーザーIDまたはサブIDでログインしてください。

管理者IDでログインした場合は、左下の画面と は異なるメインメニューが表示されます。ログ アウトをクリックし、再度左の画面に戻ります。 その後、ユーザーIDまたはサブIDでログインし てください。

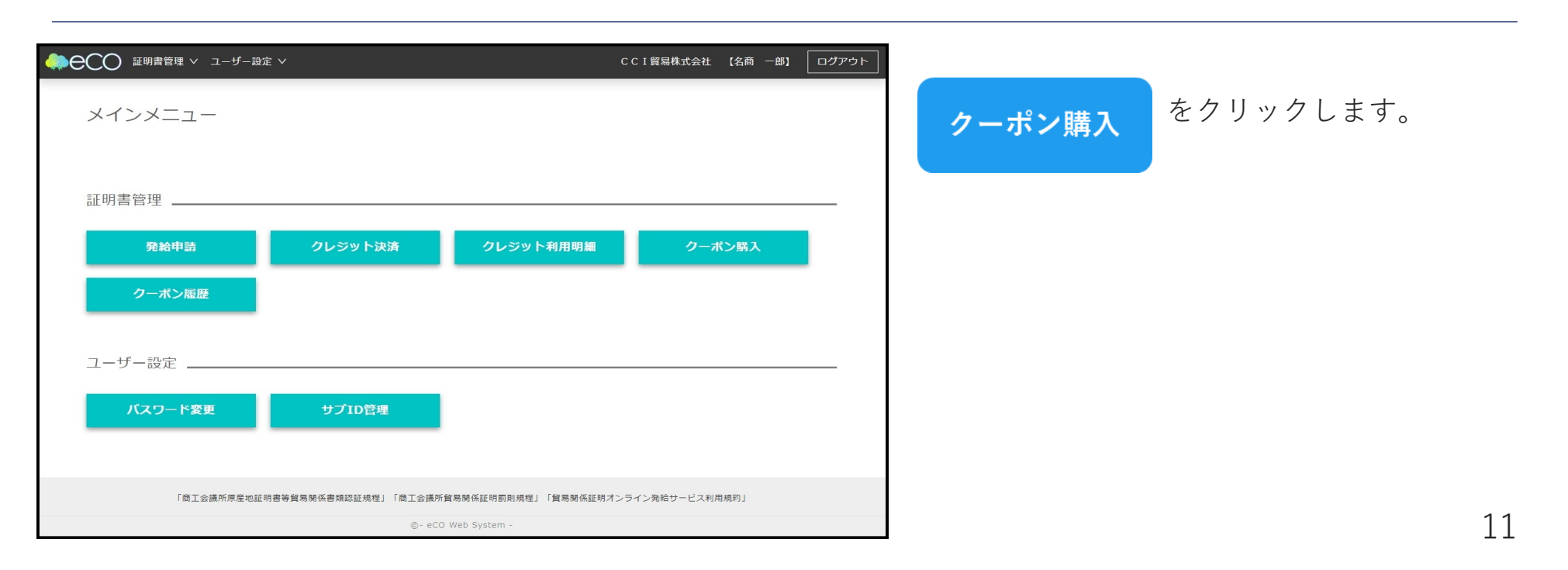

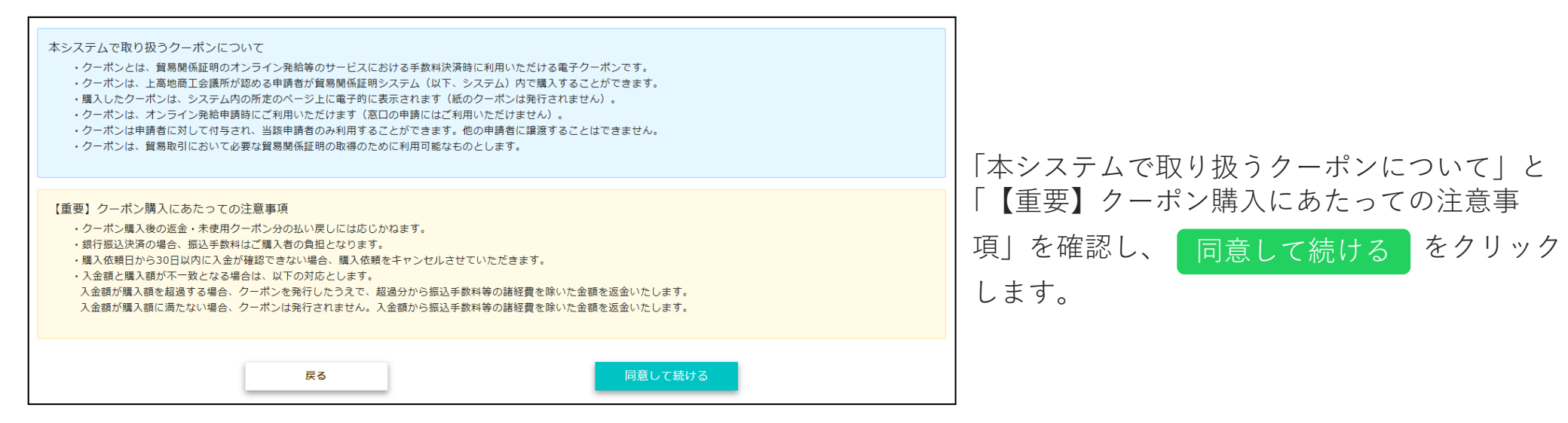

| <ol> <li>クーポン購入         ・使用可能なクーポンの残り枚数         ・クーポンは申請者(貿易登録番         現在のクーポン残高:3,338枚         </li> </ol> | が表示されます。<br>号)毎に管理されます。同一申請者(貿易登録番 | 番号)に属する複数ユーザーが購入した場合、合 | 算したクーボン残数が表示されます。 |
|----------------------------------------------------------------------------------------------------|------------------------------------|------------------------|-------------------|
| 品名                                                                                                    | 単価                                 | 数量                     | 金額                |
| クーポン 1枚綴り                                                                                                    | 100円                               | 0                      | 0円                |
| クーポン 10枚綴り                                                                                                   | 12円                                | 3                      | 36円               |
| 合計                                                                                                    |                                    | 30枚分                   | 36円               |
| クーポン購入に関するメールの受信希望                                                                                           | E-mail                             | test@jcci.or.jp        |                   |
| 戻る                                                                                                    | 銀行振込に                              | て購入 クレジャ               | ットカードにて購入         |

現在使用可能なクーポン枚数と購入するクーポ ン枚数を選択することができます。 まずは使用可能なクーポン枚数を確認します。

その後、購入枚数を入力してください。

| <ul> <li>         ・使用可能なクーボンの残り枚数         ・クーボンは申請者(貿易登録番         ・カーボンは申請者(貿易登録番         現在のクーボン残高:3,338枚         </li> </ul> | が表示されます。<br>号)毎に管理されます。同一申請者(貿易登録番 | <b>8号)に属する複数ユーザーが購入した場合、合</b> | 算したクーポン残数が表示されます。 |  |  |  |  |
|----------------------------------------------------------------------------------------------------|------------------------------------|-------------------------------|-------------------|--|--|--|--|
| 品名                                                                                                    | 単価                                 | 数量                            | 金額                |  |  |  |  |
| クーポン 1枚綴り                                                                                                    | 100円                               | 0                             | 0円                |  |  |  |  |
| クーポン 10枚綴り                                                                                                    | 12円                                | 3                             | 36円               |  |  |  |  |
| 合計                                                                                                    |                                    | 30枚分                          | 36円               |  |  |  |  |
| クーポン購入に関するメールの受信希望  ✓ E-mail test@jcci.or.jp                                                                                   |                                    |                               |                   |  |  |  |  |
|                                                                                                    |                                    |                               |                   |  |  |  |  |
| 戻る 銀行振込にて購入 クレジットカードにて購入                                                                                                    |                                    |                               |                   |  |  |  |  |

| 合計の | の購入枚数と金額を確 | 記し | 、お間違いなけ |
|-----|------------|----|---------|
| れば  | 銀行振込にて購入   | もし | しくは     |
| クレ  | ィジットカードにて購 | 入  | をクリックして |
| くだる | さい。        |    |         |
|     |            |    |         |

また、クーポン購入に関する自動送信メールを 受信することができます。ご希望の方は、メー ルアドレスが正しいか確認してください。

○同一企業内の同時購入不可 •同一企業内の複数ユーザーⅠDで同時に 購入手続きを進めることはできません。 別のユーザーが購入手続き中の場合、購 入完了(=クーポン発行)するか手続き をキャンセルしないと新規に購入を行う ことはできません。 〇サブ I Dでの購入<mark>可</mark> •サブ I Dでもクーポンを購入す ることができます。購入した クーポンは、サブ I D発行者が 所属する企業(貿易登録番号) に対して付与されます。

## 2-2. クーポンの購入方法 (決済方法: 銀行振込)

# 2-2. クーポンの購入方法 (決済方法: 銀行振込)

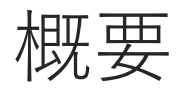

- ・GMOイプシロン株式会社の提供するバーチャル口座を利用します
- ・振込先口座番号などは購入ごとに異なります
   (一度入金した口座へは二度と入金できません)
- ・クーポンの発行は振込の翌営業日です (夜間に入金確認を一括で実施します)
- ・詳細については名古屋商工会議所へお問い合わせください (TEL: 052-223-5721)

| ・クーボンは申請者(貿易<br>現在のクーボン残高: 3,3 | 登録番号)毎に管理されま<br>38枚 | ます。同一    | -申請者(貿易登録者 | ≸号)に属する複数 | ユーザーが購入した場合、合   | 算したクーボン残数が表示され | ます。 |
|--------------------------------|---------------------|----------|------------|-----------|-----------------|----------------|-----|
| 品名                             | 単価                  |          |            | 数量        |                 | 金額             |     |
| クーポン 1枚綴り                      |                     |          | 100円       | 0         |                 |                | OF  |
| クーポン 10枚綴り                     |                     | 12円      |            |           |                 |                | 36F |
| 合計                             |                     | 30枚分     |            |           |                 |                | 36F |
| クーポン購入に関するメールの受信希望             |                     | <b>~</b> | E-mail     |           | test@jcci.or.jp |                |     |
|                                |                     |          |            |           |                 |                |     |
| 戻る                             |                     |          | 銀行振込に      | て購入       | クレジ             | ットカードにて購入      |     |

### 銀行振込にて購入 をクリックした場合を説

明します。

| クーボン購入 【富要】低行扱いにて強入する時の注意等項 ・低点与口は[18]、4000分(1.0 回上ない)(執入時に口应接等等が変更されます。原定の病点上口皿があらわけではかどさんので、注意でたさい、 ・低点を有いは(加入・資助にない)(執入時にして協力、低入)(本理ない)(本理ない)(************************************ |              |                                                                                                    |      | 「【重要】銀行振込にて購入する際の注意事」<br>を確認し、購入する数量や金額、決済手段や<br>メールアドレスが正しいことを確認してくださ<br>い。 |                                                        |
|----------------------------------------------------------------------------------------------------|--------------|----------------------------------------------------------------------------------------------------|------|------------------------------------------------------------------------------|--------------------------------------------------------|
| 88                                                                                                    | 業価           | 数章                                                                                                    | 全相   |                                                                              | すべて問題なければ <mark>購入確定</mark> をクリックし                     |
| クーポン 1振り                                                                                                    | 1,20         | A                                                                                                    | 0    | 0円                                                                           | アノギナい                                                  |
| クーポン 11線リ                                                                                                    | 12,00        | re de la companya de la companya de la companya de la companya de la companya de la companya de la companya de | 2    | 24,000円                                                                      |                                                        |
| 合計                                                                                                    |              |                                                                                                    | 22枚分 | 24,000円                                                                      |                                                        |
| クーボン構入に満するメールの受信希望                                                                                                    | (đị.) E-mail | test@jccl.orjp                                                                                                 |      | 制建立                                                                          | (次の画面に遷移するのに時間がかかります。<br>何も操作せず画面が切り替わるのをお待ちくだ<br>さい。) |

| ・振込た口座は 間入有 の の シタイム口座 となり、 購入有に口座番号等が変更されます。 固定の振込た口座があるわげではありませんので、ご注意くたさい、         ・振込手数料は購入有負担となります。         ・ホジェンク・ボン増入に厚して、別途請求書は発行しません、 振込依頼書(PDF)をご利用ください(購入確定後にダウンロード可)。         ・入金曜級名、クーボン多程いたします。 通常、 振込の登営第日には入金を確認いたしますが、金融機関間の送金に遅延が発生している場合など、入金確認に時間をいただく場合があります。         ・クーボンガ発行されましたら、メールで通知にたします。         ・グボンガ発行されましたら、メールで通知にたします。         ・グボンガ発行されましたら、メールで通知にたします。         ・ポジェンド、 振込銀が増入額に満たない場合は全額を、 購入額を超える場合は、振込手数料等の諸経費を除いた金額を返金しま         ・グローンが発行されましたの加速金額が加速するに違ってください。         ・ |
|----------------------------------------------------------------------------------------------------|
| 注文番号       2024011988880000400001         購入日       2024年01月19日         入金確認日                                                                                                    |
| 購入日     2024年01月19日       入金確認日        購入者名     日商 次郎       購入者名     日南 次郎       支入確認月     銀行振込       支加者額     13,200 円       単価 数理 金額       10½級りクーポン     第40     数理                                                                                                    |
| 入金確認日            購入者名         日商 次郎           購入描名         日南 次郎           技術種別         銀行振込           支払品額         13,200 円           品名         単価         数理         金額           10枚振りクーポン         3,300         4         13,200                                                                                                    |
| 購入者名         日商 次郎           決済権別         銀行振込           支払金額         13,200 円           品名         単価         数里         金額           10枚振りクーポン         3,300         4         13,200                                                                                                    |
| 決済種別         銀行振込           支払金額         13,200 円           品名         単価         数里         金額           10枚級りクーポン         3,300         4         13,200                                                                                                    |
| 支払金額     13,200 円       単価     数里     金額       10枚綴りクーポン     3,300     4     13,200                                                                                                    |
| 品名         単価         数里         金額           10枚綴りクーポン         3,300         4         13,200                                                                                                    |
| 3,300 4 13,200                                                                                                    |
| クーポン購入に関するメールの受信希望 ■ E-mail test@jccl.or.jp                                                                                                    |
| 振込先銀行名 ジェムム-アオゾラネット (0310)                                                                                                    |
| <b>殿込先支店名</b> 75° *Y1 (502)                                                                                                    |
| <b>振込先口座番号</b> 6818564                                                                                                    |
| <b>振込先口座種別</b>                                                                                                    |
| <b>摄込先名義人名</b> GMO-EPR**9IT物为+分39x4/N/\$19                                                                                                    |
| <b>振込口座有効期限</b> 2024年02月18日                                                                                                    |
| <b>最終確認日時</b> 2024/03/01 16:34:48                                                                                                    |

先ほど購入手続きをしたクーポン枚数が「クー ポン残数」の「クーポン購入手続中」に表示さ れます。

ページ下部に記載されている振込先情報を確認 し、振込手続きを行ってください。

振込依頼書印刷(PDF) をクリックすると、

振込依頼書を表示することができます。

#### 【注意事項】

・振込先口座はクーポン購入ごとに異なりま す。一度入金した口座番号を再度使用する ことはありません。

・請求書は発行されません。

| 🔕 振込依頼書 20220921220100002700002 - Google Chrome             |                                                                                           |                                                                                                    | -        | ۵ | × |
|-------------------------------------------------------------|-------------------------------------------------------------------------------------------|----------------------------------------------------------------------------------------------------|----------|---|---|
| pre.jcci.or.jp/eCO/api/v1/cci/2201/coupon/94/bank_transfer/ |                                                                                           |                                                                                                    |          |   | Q |
| ☰ 振込依賴書 20220921220100002700002                             | 1 / 1 - [ -                                                                               | - 63% +   •• 🔿                                                                                                    | <u>*</u> | • | : |
|                                                             | は下の金額に関しまして)<br>(二国入内容)<br>注文等号<br>再起路等号<br>全量者<br>編入申込日<br>編入内容<br>決局編目<br>決局編目<br>実私名標: | 振込代納書<br>企品販売工会局等<br>取用法: A224年9月27日<br>第2日達への学校あみをを除いなします。<br>5220000077<br>NCC1 92104<br>122000007<br>NCC2 192104<br>12200007<br>NCC1 92104<br>12200007<br>NCC1 9210<br>12200007<br>NCC1 9210<br>12200007<br>NCC1 9210<br>12200007<br>NCC1 9210<br>1220007<br>NCC1 9210<br>12200007<br>NCC1 9210<br>12200007<br>NCC1 9210<br>12200007<br>NCC1 9210<br>12200007<br>NCC1 9210<br>12200007<br>NCC1 9210<br>12200007<br>NCC1 9210<br>12200007<br>NCC1 9210<br>12200007<br>NCC1 9210<br>1220007<br>NCC1 9210<br>12200007<br>NCC1 9210<br>1220007<br>NCC1 9210<br>1220007<br>NCC1 9210<br>1220007<br>1220007<br>1220007<br>1220007<br>1220007<br>1220007<br>122007<br>122007<br>12 |          |   |   |
|                                                             | 【振込先情報】<br>据込先就行名<br>据込先支店名<br>据込先口波番号<br>据込先名義人名                                         | 2 - 124-725 339- (6216)<br>27 91 (582)<br>22739<br>66 (147 - 1112-7127)-10712                                                                                                    |          |   |   |
|                                                             | (PLO-) # 15008                                                                            | T GREGA HATELIN                                                                                                    |          |   |   |

振込先情報を確認し、振込手続きを行ってくだ さい。

## 2-3. クーポンの購入方法 (決済方法: クレジットカード)

# 2-3. クーポンの購入方法 (決済方法: クレジットカード)

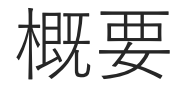

- ・GMOイプシロン株式会社の提供する決済システムを利用します
- ・手数料はかかりません (クーポンの額面を支払っていただきます)
- ・これまでのクレジットカード決済とは異なり、
   申請が承認されたらその都度決済するわけではありません

| ・使用可能なクーボンの残り权数が表示されます。<br>・クーボンは申請者(貿易登録番号)毎に管理されます。同一申請者(貿易登録番号)に属する複数ユーザーが購入した場合、合算したクーボン残数が表示されます。<br>現在のクーボン残高:3,338枚 |             |                 |      |  |  |  |  |  |  |
|----------------------------------------------------------------------------------------------------|-------------|-----------------|------|--|--|--|--|--|--|
|                                                                                                    |             | -               | A.F. |  |  |  |  |  |  |
| 品名                                                                                                    | 単価          | 数量              | 金額   |  |  |  |  |  |  |
| クーポン 1枚綴り                                                                                                    | 100円        | 0               | 0円   |  |  |  |  |  |  |
| クーポン 10枚綴り                                                                                                    | 12円         | 3               | 36円  |  |  |  |  |  |  |
| 合計                                                                                                    | 30枚分        |                 |      |  |  |  |  |  |  |
| クーボン購入に関するメールの受信希望                                                                                                    | ✓ E-mail    | test@jcci.or.jp |      |  |  |  |  |  |  |
|                                                                                                    |             |                 |      |  |  |  |  |  |  |
| =-                                                                                                    | 09/=4=11 (= |                 |      |  |  |  |  |  |  |
| 戻る 銀行振込にて購入 クレジットカードにで購入                                                                                                   |             |                 |      |  |  |  |  |  |  |

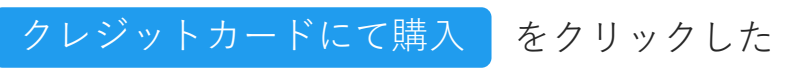

場合を説明します。

| クーポン購入<br>(重要)クレジットカードにて購入する場合の注意事<br>クーポッ集入に際して別途頃の電は発行しません。<br>クレジット決済完了後、クーポンを発行したします。<br>クーポン算行されましたら、メールで通知したします。<br>クーポン類入後の送金・未使用クーポン分の払い戻し | 頁<br>クレジット利用明細(PDF)をご利用ください(クレジット決済先了後<br>には応じかねます。 | 2972日-ド町)。     | 「【重要】クレジットカードにて購入する際の<br>注意事項」を確認し、購入する数量や金額、決<br>済手段やメールアドレスが正しいことを確認し<br>てください。 |
|----------------------------------------------------------------------------------------------------|-----------------------------------------------------|----------------|-----------------------------------------------------------------------------------|
|                                                                                                    | wa                                                  | 新臣 <b>众</b> 辉  | すべて問題なければ 購入確定 をクリックし                                                             |
| 1917日<br>クーボン 1 編り                                                                                                    | 100円                                                | <u>東田</u><br>の | てください。外部の決済サイトに遷移します。                                                             |
| クーボン 10綴り                                                                                                    | 12円                                                 | 3              |                                                                                   |
| 승計                                                                                                    |                                                     | 30枚分           | (次の両面に遷移するのに時間がかかります)<br>***                                                      |
| クーポン購入に関するメールの受信希望                                                                                                    | (ដំបុរ E-mail                                       | test@jcci.orjp | 何も操作せず画面が切り替わるのをお待ちください。)                                                         |

| <ul> <li>ご購入手続き   クレジットカード決済 × +</li> </ul>                               |                                                                         |                            | $\sim$ – $\square$ $\times$ | <u> 本日々と合計 今節を</u> 速河」 |          |
|---------------------------------------------------------------------------|-------------------------------------------------------------------------|----------------------------|-----------------------------|------------------------|----------|
| ← → C  a beta.epsilon.jp/cgi-bin/order/card3.cgi?trans_code=BNOFf8vF0j468 |                                                                         |                            | 🖻 🖈 🔲 😩 🗄                   | 間面名と合計金額を確認し、          | クレシットカート |
|                                                                           | 貿易関係証明発給システム                                                            |                            |                             | 情報を入力します。              |          |
|                                                                           |                                                                         | <b>11,000</b> <sup>m</sup> |                             |                        |          |
|                                                                           | VISA ●●● ●●●● ●●●●●●●●●●●●●●●●●●●●●●●●●●●                               |                            |                             |                        |          |
|                                                                           | 例: 1234 5678 9012 3456<br>#食数字H4~16Hi、ハイフンなし<br>428月R                   |                            |                             |                        |          |
|                                                                           | 1 9月/2022 9年<br>以上の内容でよろしければ「決定」ボタンをクリックしてください。                         |                            |                             |                        |          |
|                                                                           | スエロショヨ てよう ジャル は 「 バン E ン ジ ジ ジ じ く に と い。<br>お支払い手続きが完了 いた L ます。<br>決定 |                            |                             |                        |          |
|                                                                           |                                                                         |                            |                             |                        |          |

| <ul> <li>         ご知入手紙目 / リレジャカード洗浴 × +         </li> <li> <ul> <li></li></ul></li></ul>                                                                                                    |                            | ✓ - □ × Ø ☆ □ ≗ :                   | 入力内容を確認し、 決定 をクリック                                     |
|----------------------------------------------------------------------------------------------------|----------------------------|-------------------------------------|--------------------------------------------------------|
| 貿易関係証明発給システム                                                                                                    |                            | 日本語(Japanese)、<br>→ Select Language | してください。                                                |
| <sup>商品名</sup><br>貿易関係証明発給システムクーポン10枚<br>分<br>クレジットカード情報の入力                                                                                                    | <b>11,000</b> <sub>円</sub> |                                     | 貿易関係証明発給システムに戻ります。                                     |
| VISA () 2025 () 年<br>クレジットカード番号<br>フロジットカード番号<br>フロジットカード |                            |                                     | (次の画面に遷移するのに時間がかかります。<br>何も操作せず画面が切り替わるのをお待ちくだ<br>さい。) |
| 以上の内容でよろしければ「決定」ボタンをクリックしてください。<br>お支払い手続きが完了いたします。<br><b>決定</b>                                                                                                    |                            |                                     |                                                        |
| <b>R</b> 8                                                                                                    |                            |                                     | 23                                                     |

|                                                                                                    | #0xth                                                                                                    |                                    |                            | マリゴ ゆぎんせいりょう  | 1235 十回日 | <b>D</b> |
|----------------------------------------------------------------------------------------------------|----------------------------------------------------------------------------------------------------|------------------------------------|----------------------------|---------------|----------|----------|
|                                                                                                    | - 設定 🗸                                                                                                    |                                    | '                          | VD WIGHTINGET | 【石町 太郎】  |          |
|                                                                                                    |                                                                                                    |                                    |                            |               |          | _        |
|                                                                                                    |                                                                                                    | クーポン履歴                             |                            |               |          |          |
| ーポン残数                                                                                                    |                                                                                                    |                                    |                            |               |          |          |
|                                                                                                    |                                                                                                    |                                    |                            |               |          |          |
|                                                                                                    |                                                                                                    |                                    |                            |               |          |          |
| ・使用可能なクーポンの残り材                                                                                                    | 数が表示されます。                                                                                                    |                                    |                            |               |          |          |
| ・使用可能なクーポンの残り材<br>・クーポンは申請者(貿易登録                                                                                                    | (数が表示されます。<br>(番号) 毎に管理されます。同一申請者                                                                                                    | (貿易登録番号) に属する複数ユーザーが購入(            | した場合、合算したクーポン残数が表          | 示されます。        |          |          |
| ・使用可能なクーボンの残り材<br>・クーボンは申請者(貿易登録                                                                                                    | (数が表示されます。<br>2番号)毎に管理されます。同一申請者                                                                                                    | (貿易登録番号) に属する複数ユーザーが購入(            | った場合、合算したクーボン残数が表          | 示されます。        |          |          |
| <ul> <li>・使用可能なクーボンの残り</li> <li>・クーボンは申請者(貿易登録</li> <li>クーボン残数</li> </ul>                                                                                                    | (数が表示されます。<br> 番号)毎に管理されます。同一申請者<br> 10枚                                                                                                    | (貿易登録番号)に属する複数ユーザーが購入(             | した場合、合算したクーポン残数が表          | 示されます。        |          |          |
| <ul> <li>使用可能なクーボンの残り</li> <li>・クーボンは申請者(貿易登録</li> <li>クーボン残数</li> </ul>                                                                                                    | 数が表示されます。<br>満号)毎に管理されます。同一申请者<br>10枚                                                                                                    | (貿易登録番号)に属する複数ユーザーが購入(             | した場合、合質したクーポン残数が表          | 示されます。        |          |          |
| <ul> <li>・使用可能なクーポンの残りお</li> <li>・クーポンは申請者(貿易登録</li> <li>クーポン残数</li> </ul>                                                                                                    | 数が表示されます。<br>漏号)毎に管理されます。同一申講者<br>10校                                                                                                    | (貿易登録番号)に属する複数ユーザーが購入(             | ンた場合、合算した <b>ク</b> ーポン残数が表 | 示されます。        |          |          |
| <ul> <li>・使用可能なクーボンの残りだ</li> <li>・ クーボンは申請者(貿易登録</li> <li>クーボン残数</li> </ul>                                                                                                    | 数が表示されます。<br>湯号) 毎に管理されます。同一申講者<br>10枚                                                                                                    | (貿易登録番号)に属する複数ユーザーが購入(             | ンた場合、合算したクーボン残蔵が表          | 示されます。        |          |          |
| <ul> <li>・使用可能なクーボンの残りだ</li> <li>・クーボンは申請者(貿易登録)</li> <li>クーボン残数</li> <li>-ボン焼款</li> <li>-ボン焼入状況</li> <li>注文番号</li> </ul>                                                                                                    | 数が表示されます。<br>(番号) 毎に管理されます。同一申請者<br>10校<br>202209212201000                                                                                           | (貿易登録番号) に属する複数ユーザーが購入(<br>2700001 | ルた場合、合算したクーボン残数が表          | 涼されます。        | _        |          |
| <ul> <li>・使用可能なクーボンの残りだ</li> <li>・クーボンは申請者(貿易登録</li> <li>クーボン構動</li> <li>ーボン構入状況</li> <li>注文番号</li> <li>購入日</li> </ul>                                                                                                    | 数が表示されます。<br>番号) 毎に管理されます。同一申請者<br>10枚<br>202209212201000<br>2022年09月21日                                                                             | (貿易登録番号) に属する複数ユーザーが購入(<br>2700001 | ルた場合、 合算 したクーボン残数が表        | 示されます。        |          |          |
| <ul> <li>・使用可能なクーボンの残りだ <ul> <li>・クーボンの残りだ</li> <li>・クーボンは申請者(貿易登録)</li> </ul> </li> <li>クーボン構設 <ul> <li>イボン構入状況</li> </ul> </li> <li>注文番号 <ul> <li>読入日</li> <li>決済日</li> </ul> </li> </ul>                                                                                                    | 数が表示されます。<br>番号) 毎に管理されます。同一申講者<br>10校<br>202209212201000<br>2022年09月21日<br>2022年09月21日                                                              | (貿易登録番号) に属する複数ユーザーが購入(<br>2700001 | ルた場合、 合算 したクーボン残数が表        | 示されます。        |          |          |
| ・使用可能なクーボンの残りだ     ・クーボンは申請者(貿易登録<br>クーボン機数<br>ーポン規入状況<br>注文冊号<br>購入目<br>決済日<br>購入者名                                                                                                    | <ul> <li>(数が表示されます。<br/>番号) 毎に管理されます。同一申講者</li> <li>10枚</li> <li>202209212201000</li> <li>2022年09月21日</li> <li>2022年09月21日</li> <li>名商 太郎</li> </ul> | (貿易登録番号) に属する複数ユーザーが購入(<br>2700001 | ルた場合、 合算 した クーボン 残数が あ     | 示されます。        |          |          |
| <ul> <li>・使用可能なクーボンの残りだ</li> <li>・クーボンは申請者(貿易登却</li> <li>クーボン機数</li> <li>ーボン爆入</li> <li>・</li> <li>・</li></ul> | (数が表示されます、<br>局号) 毎に管理されます、同一申请者<br>10枚<br>20220921201000<br>2022年09月21日<br>名商 太郎<br>クレジットカード                                                        | (貿易登録番号) に属する複数ユーザーが購入(<br>2700001 | <i>し</i> た場合、合算したクーポン残酸が表  | 「示されます。       |          |          |

クーポン残数に購入した枚数(証明書件数)が追 加されます。

|          | × +                                            |                             |                      |                        | ~ - O ×         | 田細印刷 たクリックオると 「クレジット                  |
|----------|------------------------------------------------|-----------------------------|----------------------|------------------------|-----------------|---------------------------------------|
| ← → C    | pre.jcci.or.jp/eCO/                            |                             |                      |                        | ् 🖒 \star 🖪 😩 : | 明神中がなクリックタると、「クレンット                   |
| eco      | 証明書管理 🗸 ユーザー設定 🗸                               |                             |                      | ヘルプ 株式会社NCCI           | 【名商 太郎】 ログアウト   |                                       |
| ・使<br>・ク | 使用可能なクーポンの残り枚数が表示されます<br>クーポンは申請者(貿易登録番号)毎に管理さ | 。<br>れます。同一申請者(貿易登録番号)に属する複 | 数ユーザーが購入した場合、合算したクー; | 代ン残数が表示されます。           |                 | カート沢済 利用明細(控)」(次ペーン)を表示す<br>ることができます。 |
| クーボ      | ペン残数                                           | 10枚                         |                      |                        |                 |                                       |
| クーポン     | ·翳入状況                                          |                             |                      |                        |                 |                                       |
| 注文番      | 時                                              | 20220921220100002700001     |                      |                        |                 |                                       |
| 購入日      | 3                                              | 2022年09月21日                 |                      |                        |                 |                                       |
| 決済日      | 3                                              | 2022年09月21日                 |                      |                        |                 |                                       |
| 購入者      | 間名                                             | 名商 太郎                       |                      |                        |                 |                                       |
| 決済種      | 重別                                             | クレジットカード                    |                      |                        |                 |                                       |
| 購入金      | 全額                                             | 11,000 円                    |                      |                        |                 |                                       |
| 品名       |                                                | 単価                          | 数量                   | 金額                     |                 |                                       |
| 10枚綴     | 鼻りクーポン                                         |                             | 11,000               | 1                      | 11,000          |                                       |
| クーボ      | ドン構入に関するメールの受信希望                               | 戻る                          | E-mail s             | ample@nagoya-cci.or.jp |                 |                                       |
|          |                                                |                             |                      |                        |                 | 24                                    |

| 🕙 クレジットカード決済利用明細 20220921220100002700001 - Google Chrome |           |                                                                         | - | ۵ | $\times$ |
|----------------------------------------------------------|-----------|-------------------------------------------------------------------------|---|---|----------|
| pre.jcci.or.jp/eCO/api/v1/cci/2201/coupon/93/pdf/        |           |                                                                         |   |   | Q        |
| ■ クレジットカード決済利用明観 20220921220100002700001                 | 1/1   -   | - 63% +   🗔 🔊                                                           | ± | • | :        |
|                                                          | クレジット     | トカード決済 利用明編(控)<br>13年度20歳年<br>8715-2427499077日<br>202209122019002700001 |   |   |          |
| <b>4</b> 5.01                                            | 1998年日 2  | 201000127                                                               |   |   |          |
| 企業名                                                      | 5         | ACC I                                                                   |   |   |          |
| <b>赵明書</b> 5                                             | 明始向工会通所 名 | 省古歴商工会議所                                                                |   |   |          |
|                                                          |           |                                                                         |   |   |          |
| 内容                                                       | 4         | 7一ポン購入                                                                  |   |   |          |
|                                                          | 1         | 0枚編リクーポン 11,000円 × 1                                                    |   |   |          |
| <b>微</b> 入内容                                             | 容         |                                                                         |   |   |          |
|                                                          |           |                                                                         |   |   |          |
| XAE                                                      | 1 1       | 2022年09月21日                                                             |   |   |          |
| 決済企業                                                     | 185 1     | 1.000円                                                                  |   |   |          |
| 支払席分                                                     | 59        | -15                                                                     |   |   |          |
|                                                          |           |                                                                         |   |   |          |

## 3. クーポンを使用して 発給申請する

## 3. クーポンを使用して発給申請する

概要

- ・発給申請をするためには、最低1枚のクーポンが必要です
- ・発給申請入力画面で決済方法としてクーポンを選択してください
- ・申請が承認された時点でクーポンが自動的に消費されます
   (決済方法でクレジットカードを選択した場合は、承認後に決済手続きが必要です)
- ・クーポン使用後の決済方法の変更には応じられませんのでご注意ください

| 🗼 CCO 証明書管理 > ユーザー設定 > |                   |                      | CCI貿易株式会社     | 【名商一郎】 | ログアウト |
|------------------------|-------------------|----------------------|---------------|--------|-------|
| メインメニュー                |                   |                      |               |        |       |
| 証明書管理                  |                   |                      |               |        | _     |
| 発始申請 クーボン履歴            | クレジット決済           | クレジット利用明細            | クーオ           | ポン購入   |       |
| ユーザー設定                 |                   |                      |               |        |       |
| バスワード変更                | サブID管理            |                      |               |        |       |
| 「商工会議所原産地証明書等貿         | 易関係書類認証規程」「商工会議所創 | 貿易関係証明罰則規程」「貿易関係証明才> | - ライン発給サービス利用 | 用規約」   |       |
|                        | ©- eCO            | Web System -         |               |        |       |

| <ul> <li>③ 発給申請・確認 x 4</li> <li>← → C</li></ul>  | F                                  |                                             |                     | <ul> <li>✓ - □</li> <li>Q @ ★ □ ■</li> </ul> | * 新規発給 | 自請するの  | 原産地証   | E明書( | 日本産)  |
|--------------------------------------------------|------------------------------------|---------------------------------------------|---------------------|----------------------------------------------|--------|--------|--------|------|-------|
| 🗼 已 〇 証明書管理 🗸 ユー                                 | - ザー設定 🗸                           |                                             | ヘルプ 株式会社N           | CCI 【名商 太郎】 ログアウト                            | もしくは   | t 原産地証 | 明書(外国) | 産) て | をクリック |
| 発給申請<br>発給情報をごす                                  | <b>状況一覧</b><br><sup>截いただけます。</sup> |                                             |                     |                                              | するか、   | 以前作成し  | た申請の   | 複写   | をクリッ  |
| 新規発給申請する                                         |                                    |                                             |                     | Ŷ                                            | クして、   | 次の画面に  | 進みます。  |      |       |
| 貿易登録番号: 2201000027<br>企業名: 株式会社NCCI<br>申請者:名商 太郎 | 新規                                 | こ発給申請する場合は下記ボタンをクリッ<br>地証明書(日本産) 原産地証明書(外国務 | ックし新規策給を開始して下さい。    |                                              |        |        |        |      |       |
| 発給申請を検索する                                        |                                    |                                             |                     | ~                                            |        |        |        |      |       |
| 証明種別                                             | 申請日                                | 状態                                          | 仕向国                 |                                              |        |        |        |      |       |
|                                                  | ▼ 年/月/日 □ 年/月/日                    | ■ 発給申請                                      | ✓ ▼選択してください ✓ ▼選択して | <ださい <b>×</b>                                |        |        |        |      |       |
| 笑粘受竹黄号                                           | インホイス番号                            | 本仟担当有                                       | リスト件数<br>20         | <b>~</b>                                     |        |        |        |      |       |
|                                                  | 検索                                 |                                             | クリア                 | 戻る                                           |        |        |        |      |       |
| 該当するデータが見つかりませんて                                 | でした。                               |                                             |                     |                                              |        |        |        |      |       |

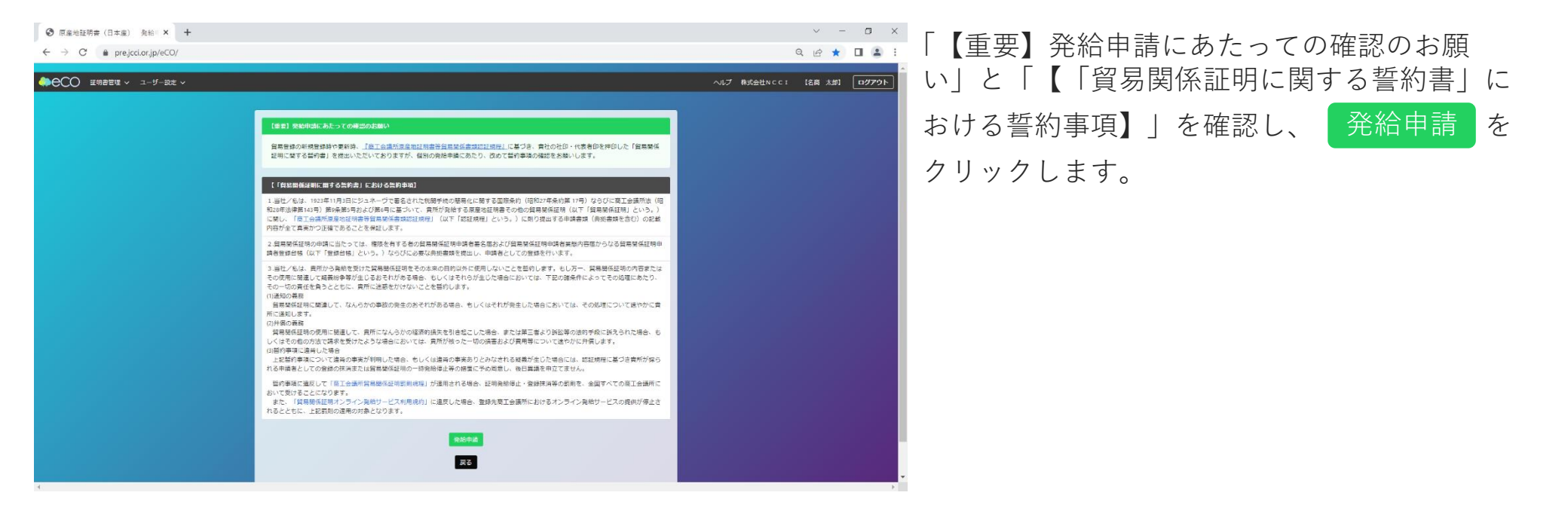

| £ ~                                                                                                    | ✓ - □ × Q ピ ☆ □ ▲ : ヘルプ CCI貿易株式会社 (名商 一部) □2779ト | 証明依頼書の下部にある決済方法でクーポンを<br>選択します。                                                                                                    |
|----------------------------------------------------------------------------------------------------|--------------------------------------------------|----------------------------------------------------------------------------------------------------|
| ST np 化 お 書                                                                                                | 戻る 程 存 発給申請入力チェック                                | 決済方法は慎重に選択してください。                                                                                                    |
| ■正 ゆ] 1(X,株) 査<br>●通  - 般機械 ~<br>中華人民共和国 変更                                                                |                                                  |                                                                                                    |
| 企業名         CC1貿易株式会社           氏名         名商一郎           企業名         CC1貿易株式会社           E.名         名商一郎 |                                                  |                                                                                                    |
| 手数料箱<br>【会 員】     クーボン選択時は1枚使用<br>決済方法     ○クレジットカード<br>・シクーボン(残悪: 55枚)                                    |                                                  |                                                                                                    |
| 典拠インボイス<br>                                                                                                |                                                  | 29                                                                                                    |
|                                                                                                    | 左 ▼                                              | と ご こ こ こ         定 べ       へんブ CCI貿易株式会社 (名画 一回) ログアウト         反 2 (名 府) 紀仲瑞人力チェック             正明依頼書                • 単様人民共和国 産業         • 単様人民共和国 産業         • 単様人民共和国 産業         • 単様人民共和国 産業         • 単様人民共和国 産業         • 単様人民共和国 産業         • 単様人民共和国 産業         • 単様人民共和国 産業         • 単様人民共和国 産業         • ●クーポン(現象株式会社         • 氏 名) 一部         • ●クーポン(現象、55物)         ・・・・・・・・・・・・・・・・・・・・・・・・・・・・・ |

| <ul> <li>◎ 原産地理研集(日本章) 泉絵□× +</li> <li>← → C ● prejcclor/p/eCO/</li> <li>◆● CCO 延明常留理 ∨ ユーザー設定 ∨</li> </ul>                | ペレプ #StateNcc1 (&M AN) ログアクト その他の項目については別マニュアルを参照し てください。内容を入力し終えたら、ページ上 |
|----------------------------------------------------------------------------------------------------|--------------------------------------------------------------------------|
| 原産地証明書(日本産)発給申請入力<br>下記の株式に従ってご入力ください。<br>の1 は必須入力項目です。<br>っ は典拠インボイスから原産地証明書にそのまま転記します。<br>。 は典拠インボイスから原産地証明書に条件により転記します。 | 部または下部の 発給申請 をクリックしてく<br>ださい。                                            |
| ▲ ТБУインポート<br>証明依頼書                                                                                                    | ■ ● ● ● ● ● ● ● ● ● ● ● ● ● ● ● ● ● ● ●                                  |
| 記載商品の主な品目<br><br><br><br><br>仕向国<br><br><br><br><br><br><br><br><br><br><br><br><br><br>                                   | リックした後に内容を確認し、赤く囲われた箇 所を修正してください。)                                       |
| 全業名         株式会社NCCI           氏名         名師太郎           輸出者         企業名         株式会社NCCI           氏名         名師太郎        |                                                                          |

| 総数量(流いは総重量)<br>Total quantity or weight  ④: 8sets and 2 pieces または 10KG(GROSS Weight)  その他の典拠言類(必要な場合のみ)  その他の典拠言類追加                                                                                                    | 使用した申請では、即座<br>その後の流れ(印刷など<br>ニュアルを参照してくた |
|----------------------------------------------------------------------------------------------------|-------------------------------------------|
|                                                                                                    |                                           |
| 本面が<br>帯査写了通知メールの受<br>信希望<br>レ<br>・mail<br>kumagai@nagoya-ccl.or.jp                                                                                                    | 申請内容に不備があり、<br>いても別マニュアルを                 |
| 本件に関するご担当者         氏名         名商         太郎           ・入力いたたいたし、人気開催は、貿易開発証明発施実務のために利用し、同意なく第三者に提供することはありません。         電話 部号         052-223-5721           ・日本国内住住者の情報のみをご登録ください。         E-mail         @a         @nagoya-cclor.jp | (オンラインシステムに関す<br>https://www.nagoya-cci.c |

を確認し、問題なけれ す。その際クーポンを をに交付済になります。 については下記別マ さい。

修正が必要な場合につ 照してください。

るマニュアル) .jp/file/online-manual.pdf

## 4. クーポンの履歴を確認する

### 4. クーポンの履歴を確認する

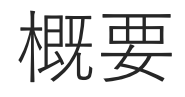

- ・ユーザーIDまたはサブIDでのみ確認できます (管理者IDでは確認できません)
- ・クーポンの残数と枚数の増減を確認できます
- ・明細の再印刷が可能です
- ・クーポンの購入キャンセルができます
   (購入数や決済方法の変更などはキャンセルすることで対応可能です)

| ◆●●○○ 証明書管理 ∨ ユーザー設定 ∨                          | CCI貿易株式会社 【名商 一郎】 ログアウト |        |           |
|-------------------------------------------------|-------------------------|--------|-----------|
| メインメニュー                                         |                         |        |           |
|                                                 |                         | クーポン履歴 | をクリックします。 |
| 証明書管理                                           |                         |        |           |
| 発給申請 クレジット決済 クレジット利用明線                          | ■ クーポン購入                |        |           |
| クーポン庭歴                                          |                         |        |           |
| ユーザー設定                                          |                         |        |           |
| バスワード変更<br>サプID管理                               |                         |        |           |
|                                                 |                         |        |           |
| 「商工会講所原産地証明書等貿易開係書類認証規程」「商工会講所貿易開係証明罰則規程」「貿易開係調 | 正明オンライン発給サービス利用規約」      |        |           |
| ©- eCO Web System -                             |                         |        |           |

| C 🔒 pre.jcci.or.jp                                                                                                    | /eCO/                                                                                                    |                                                            |                                                                                                    |                                                                                                    |                               |                               |                                  |                               | QĖ                          | * 🛛   |
|----------------------------------------------------------------------------------------------------|----------------------------------------------------------------------------------------------------|------------------------------------------------------------|----------------------------------------------------------------------------------------------------|----------------------------------------------------------------------------------------------------|-------------------------------|-------------------------------|----------------------------------|-------------------------------|-----------------------------|-------|
| ~~                                                                                                    |                                                                                                    |                                                            |                                                                                                    |                                                                                                    |                               |                               |                                  |                               |                             |       |
| CO 証明書管理                                                                                                    | ◇ ユーザー設定 ◇                                                                                                    |                                                            |                                                                                                    |                                                                                                    |                               | $\sim$                        | ルプ 株                             | 式会社NCCI                       | 【名商 太郎】                     | 007   |
|                                                                                                    |                                                                                                    |                                                            |                                                                                                    |                                                                                                    |                               |                               |                                  |                               |                             |       |
|                                                                                                    |                                                                                                    |                                                            | クーポン履歴                                                                                                    | Ē                                                                                                    |                               |                               |                                  |                               |                             |       |
|                                                                                                    |                                                                                                    |                                                            |                                                                                                    |                                                                                                    |                               |                               |                                  |                               |                             | _     |
| ワーポン残数                                                                                                    |                                                                                                    |                                                            |                                                                                                    |                                                                                                    |                               |                               |                                  |                               |                             |       |
|                                                                                                    |                                                                                                    |                                                            |                                                                                                    |                                                                                                    |                               |                               |                                  |                               |                             |       |
|                                                                                                    |                                                                                                    |                                                            |                                                                                                    |                                                                                                    |                               |                               |                                  |                               |                             |       |
| <ul> <li>使用可能なクーニ</li> </ul>                                                                                                    | ポンの残り枚数が表示され                                                                                                    | れます。                                                       |                                                                                                    |                                                                                                    |                               |                               |                                  |                               |                             |       |
| <ul> <li>・使用可能なクー:</li> <li>・クーポンは申請</li> </ul>                                                                                                    | ポンの残り枚数が表示さ;<br>者(貿易登録番号)毎に1                                                                                                    | れます。<br>管理されます。                                            | 同一申請者(貿易登録番号)に属する複数ユーザーが購                                                                                    | 入した場合、合純                                                                                              | 算したクーボ                        | ン残数が表示                        | こ されます                           | •                             |                             |       |
| <ul> <li>使用可能なクー:</li> <li>・クーポンは申請</li> </ul>                                                                                                    | ポンの残り枚数が表示され<br>者(貿易登録番号)毎(こ)                                                                                                    | れます。<br>管理されます。                                            | 同一申請者(貿易登録番号)に属する複数ユーザーが購                                                                                    | 入した場合、合き                                                                                              | 算したクーボ                        | ン残数が表示                        | えされます                            |                               |                             |       |
| <ul> <li>・使用可能なクー、</li> <li>・クーボンは申請</li> <li>クーボン残数</li> </ul>                                                                                                    | ポンの残り枚数が表示さ;<br>者(貿易登録番号)毎に1                                                                                                    | れます。<br>管理されます。 <br>50枚                                    | 同一中請者(貿易登録番号)に属する複数ユーザーが購.                                                                                   | 入した場合、合                                                                                               | 算したクーボ                        | ン残数が表示                        | されます                             | •                             |                             |       |
| <ul> <li>・使用可能なクー:</li> <li>・クーポンは申請</li> <li>クーポン残数</li> <li>クーポン購入手続中</li> </ul>                                                                                                    | ポンの残り枚数が表示さ;<br>者(貿易登録番号)毎に1                                                                                                    | れます。<br>管理されます。 <br>50枚<br>10枚                             | 同一中講者(貿易登録番号)に属する複数ユーザーが購                                                                                    | 入した場合、合計                                                                                              | 算したクーボ                        | ン残数が表示                        | えされます                            |                               |                             |       |
| <ul> <li>・使用可能なクー、</li> <li>・クーボンは申請</li> <li>クーボン残数</li> <li>クーボン購入手続中</li> </ul>                                                                                                    | ボンの残り枚数が表示さ;<br>者(貿易登録番号)毎(こ)                                                                                                    | れます。<br>管理されます。<br>50枚<br>10枚                              | 同一中講者(貿易登録器号)に属する複数ユーザーが購                                                                                    | 入した場合、合                                                                                               | 算したクーボ                        | ン残数が表示                        | えされます                            |                               |                             |       |
| <ul> <li>・使用可能なクー・</li> <li>・クーボンは申請</li> <li>クーボン残数</li> <li>クーボン残入手続中</li> <li>ワーボン脳及手続中</li> </ul>                                                                                                    | ボンの残り枚数が表示さ<br>者(貿易登録番号)毎に1                                                                                                    | れます。<br>管理されます。 <br>50枚<br>10枚                             | 同一中講者(貿易登録器号)に属する複数ユーザーが購                                                                                    | 入した場合、合わ                                                                                              | 草したクーボ                        | い残数が表示                        | えされます                            |                               |                             |       |
| <ul> <li>・使用可能なクー、</li> <li>・クーポンは申請</li> <li>クーポン残数</li> <li>クーポン残入手続中</li> <li>ワーポン原入手続中</li> <li>フーポン原入手続中</li> </ul>                                                                                                    | ボンの残り枚数が表示され<br>者 (貿易登録番号) 句に1<br>モリーン (1000) 1000 1000 1000 1000 1000 1000 10                                                                                                    | れます。<br>管理されます。<br>50枚<br>10枚<br>ジヘジャンプ                    | 同一中講者(貿易登録器号)に属する複数ユーザーが購                                                                                    | 入した場合、合わ                                                                                              | 草したクーボ                        | よく<br>残数が表示                   | えされます                            | •                             |                             |       |
| <ul> <li>・使用可能なクー、</li> <li>・クーボンは申請</li> <li>クーボン機数</li> <li>クーボン構入手続中</li> <li>アーボン原展一覧</li> <li>パーパージ(9)</li> <li>遅作</li> </ul>                                                                                                    | ポンの残り状態が表示さ<br>者 (貿易登録番号) 毎(1<br>中) 20へ 1 ペー<br>日時                                                                                                    | れます。<br>管理されます。<br>50枚<br>10枚<br>ジヘジャンプ<br>確定フラグ           | 回一中講者(貿易登録番号)に属する複数ユーザーが購<br>内容<br>内容                                                                        | 入した場合、合<br>()<br>()<br>()<br>()<br>()<br>()<br>()<br>()<br>()<br>()<br>()<br>()<br>()                 | 算したクーボ<br>入金金額                | こ>残数が表示<br>支払金額               | ☆されます 崩入数                        | クーポン残数                        | _                           | -     |
| <ul> <li>・使用可能なクー</li> <li>・クーポンは申請</li> <li>クーポン機数</li> <li>クーポン機気手続中</li> <li>クーポン関入手続中</li> <li>クーポン関入手続</li> <li>クーポン関入手続</li> <li>クーポン関系</li> <li>クーポン関系</li> <li>ション</li> <li>ション</li> <li>ション</li> <li>ション</li> <li>ション</li> <li>ション</li> <li>ション</li> <li>ション</li> <li>ション</li> <li>ション</li> <li>ション</li> <li>ション</li> <li>ション</li> <li>ション</li> <li>ション</li> <li>ション</li> <li>クーポン</li> <li>ション</li> <li>ション</li> <li>ション</li> <li>ション</li> <li>ション</li> <li>ション</li> <li>ション</li> <li>ション</li> <li>クーポン</li> <li>ション</li> <li>ション</li> <li< td=""><td>ポンの残り状態が表示される<br/>(貿易登録番号) 毎(1)<br/>(1)<br/>(1)<br/>(1)<br/>(1)<br/>(1)<br/>(1)<br/>(1)<br/>(1)<br/>(1)</td><td>れます。<br/>管理されます。<br/>50枚<br/>10枚<br/>ジヘジャンプ<br/>確定フラグ</td><td>回一中講者(貿易登録番号)に属する複数ユーザーが購<br/>内容<br/>クーボンを購入ユーザ-名商 太郎</td><td>入した場合、合i</td><td>算したクーボ<br/>入金金額</td><td>(ン残数が表示<br/>支払金額</td><td>Ricされます<br/>開入数<br/>10</td><td>クーポン残数</td><td>版达依赖雷印刷</td><td>(PDF)</td></li<></ul> | ポンの残り状態が表示される<br>(貿易登録番号) 毎(1)<br>(1)<br>(1)<br>(1)<br>(1)<br>(1)<br>(1)<br>(1)<br>(1)<br>(1)                                                                                                    | れます。<br>管理されます。<br>50枚<br>10枚<br>ジヘジャンプ<br>確定フラグ           | 回一中講者(貿易登録番号)に属する複数ユーザーが購<br>内容<br>クーボンを購入ユーザ-名商 太郎                                                          | 入した場合、合i                                                                                              | 算したクーボ<br>入金金額                | (ン残数が表示<br>支払金額               | Ricされます<br>開入数<br>10             | クーポン残数                        | 版达依赖雷印刷                     | (PDF) |
| <ul> <li>・使用可能なクー、</li> <li>・クーボン環動</li> <li>クーボン環動</li> <li>クーボン環入手続中</li> <li>クーボン回及一般</li> <li>1/1ページ(9)</li> <li>57州</li> <li>購入</li> <li>使用</li> </ul>                                                                                                    | ポンの残り状態が表示される<br>(貿易登録番号) 毎(1)<br>日時<br>2022/09/27 19:19:20<br>2022/09/27 19:18:50                                                                                                    | れます。<br>管理されます。<br>50枚<br>10枚<br>ジヘジャンプ<br>確定フラグ<br>-<br>済 | 回一中講者(貿易登録番号)に属する複数ユーザーが購<br>内容<br>クーポンを購入ユーザ.名商 太郎<br>クーポンを使用ユーザ.名商 太郎 受付番号: 1461                           | 入した場合、合                                                                                               | 算したクーボ<br>入 <u>金金額</u>        | 支払金額                          | Ricされます<br><b>購入数</b><br>10<br>0 | ・<br>クーポン残数<br>50             | Kiz AM REPA                 | (PDF) |
| ・使用可能なクー<br>・クーボン域数<br>クーボン域数<br>クーボン域数<br>クーボン域数<br>マーボン域の<br>マーボン域の<br>マーボン域の<br>マーボン域の<br>マーボン域の<br>マーボン<br>マーボン<br>マーボ<br>マーボ<br>マーボ<br>マーボ<br>マーボ<br>マーボ<br>マーボ<br>マーボ<br>マーボ<br>マーボ<br>マー<br>マー                                                                                                    | ポンの残り状態が表示される<br>(貿易登録番号) 毎(1)                                                                                                    | れます。<br>管理されます。<br>50枚<br>10枚                              | 回一中講者(貿易登録番号)に属する複数ユーザーが購<br><b>内容</b><br>クーポンを購入ユーザ.名商 太郎<br>クーポンを使用ユーザ.名商 太郎 受付番号:1461<br>クーポンを原入ユーザ.名商 太郎 | 入した場合、合                                                                                               | 算したクーボ<br>入金金額<br>11,000      | >残数が表示<br>支払金額<br>11,000      | 場入数 10 0 10 10                   | ・<br>クーポン残数<br>50<br>51       | - 新設之代の第二日時<br>明確日期<br>明報目期 | (PDF) |
| ・使用可能なクー<br>・クーボン機動<br>クーボン機動<br>クーボン爆入手続中<br>マーボン燃入手続中<br>マーボン燃入手続中<br>第4<br>低用<br>第4<br>低用<br>第4<br>低用<br>第4<br>低用                                                                                                    | <ul> <li>ボンの残り状気が表示さ;<br/>着(貿易登録番号)毎(ご)</li> <li>(2022/09/27 19:19:20)</li> <li>2022/09/27 19:18:50)</li> <li>2022/09/27 19:18:50</li> <li>2022/09/21 16:27:38</li> <li>2022/09/21 15:55:45</li> </ul> | れます。<br>管理されます。<br>50枚<br>10枚<br>ジペジャンプ<br>確定フラグ<br>済<br>済 | 回一申請者(貿易登録番号)に属する複数ユーザーが購<br>内容<br>クーボンを購入ユーザ.名商 太郎<br>クーボンを購入ユーザ.名商 太郎 受付番号:1461<br>クーボンを購入ユーザ.名商 太郎<br>デスト | <ul> <li>入した場合、合</li> <li>         現入会額         <ul> <li>                  11,000</li></ul></li></ul> | 算したクーボ<br>入金金額<br>11,000<br>0 | >残数が表示<br>支払金額<br>11,000<br>0 | 院入数<br>別入数<br>10<br>0<br>10<br>5 | ・<br>クーポン残数<br>50<br>51<br>41 | NGLA (ACM) IN ETTAM         | (PDF) |

#### クーポン残数とクーポン購入履歴・使用履歴の 一覧を確認できます。

購入履歴では明細を再度表示し、印刷すること が可能です。

| クーポン | クーボン 施歴一覧   |                     |        |                               |        |        |        |     |        |              |  |
|------|-------------|---------------------|--------|-------------------------------|--------|--------|--------|-----|--------|--------------|--|
| 前へ 1 | / 1 ページ (9件 | f) 次へ 1 ペー          | ジヘジャンプ |                               |        |        |        |     |        |              |  |
|      | 操作          | 日時                  | 確定フラグ  | 内容                            | 購入金額   | 入金金額   | 支払金額   | 購入数 | クーポン残數 |              |  |
| 詳細   | 購入          | 2022/09/27 19:19:20 | -      | クーポンを購入 ユーザ:名商 太郎             | 11,000 |        |        | 10  |        | 振込依賴書印刷(PDF) |  |
|      | 使用          | 2022/09/27 19:18:50 | 済      | クーポンを使用 ユーザ: 名商 太郎 受付番号: 1461 |        |        |        | 0   | 50     |              |  |
| 詳細   | 購入          | 2022/09/21 16:27:38 | 済      | クーポンを購入 ユーザ: 名商 太郎            | 11,000 | 11,000 | 11,000 | 10  | 51     | 明細印刷         |  |
|      | 会議所操作       | 2022/09/21 15:55:45 | 済      | テスト                           | 0      | 0      | 0      | 5   | 41     |              |  |
|      | 使用          | 2022/09/21 15:11:37 | 済      | クーポンを使用 ユーザ: 名商 太郎 受付番号: 1451 |        |        |        | 0   | 38     |              |  |
| 詳細   | 購入          | 2022/09/21 15:10:36 | 済      | クーポンを購入 ユーザ:名商 太郎             | 22,000 | 22,000 | 22,000 | 20  | 39     | 明細印刷         |  |
| 詳細   | 購入          | 2022/09/21 15:08:55 | 済      | クーポンを購入 ユーザ: 名商 太郎            | 11,000 | 11,000 | 11,000 | 10  | 19     | 明細印刷         |  |
|      | 使用          | 2022/09/21 15:07:37 | 済      | クーポンを使用 ユーザ: 名商 太郎 受付番号: 1441 |        |        |        | 0   | 9      |              |  |
| 詳細   | 購入          | 2022/09/21 13:45:19 | 済      | クーポンを購入 ユーザ: 名商 太郎            | 11,000 | 11,000 | 11,000 | 10  | 10     | 明細印刷         |  |

戻る

### - 一覧で確認できることは以下の通りです。

- ・詳細 (<u>35ページ</u>)
- ・操作 (<u>35ページ</u>)
- ・日時
- ・確定フラグ (<u>36ページ</u>)
- ・内容 (<u>36ページ</u>)
- ・購入金額
- ・入金金額 (<u>37ページ</u>)
- ・決済金額 (<u>37ページ</u>)
- ・購入数
- ・クーポン残数 (<u>37ページ</u>)
- ・振込依頼書印刷(PDF)または明細印刷 (<u>38ページ</u>)

| クーポン園 | クーボン 膨脹 一覧  |                     |        |                               |        |        |        |     |        |              |
|-------|-------------|---------------------|--------|-------------------------------|--------|--------|--------|-----|--------|--------------|
| 前へ 1. | / 1 ページ (9件 | F) 次へ 1 ペー:         | ジヘジャンプ |                               |        |        |        |     |        |              |
|       | <b>₽</b> fF | 日時                  | 確定フラグ  | 内容                            | 購入金額   | 入金金額   | 支払金額   | 購入数 | クーポン残数 |              |
| 詳細    | <b>第</b> 入  | 2022/09/27 19:19:20 | -      | クーポンを購入 ユーザ: 名商 太郎            | 11,000 |        |        | 10  |        | 振込依賴書印刷(PDF) |
|       | 吏用          | 2022/09/27 19:18:50 | 済      | クーポンを使用 ユーザ: 名商 太郎 受付番号: 1461 |        |        |        | 0   | 50     |              |
| 詳細    | 常入          | 2022/09/21 16:27:38 | 済      | クーポンを購入 ユーザ: 名商 太郎            | 11,000 | 11,000 | 11,000 | 10  | 51     | 明細印刷         |
|       | ☆議所操作       | 2022/09/21 15:55:45 | 済      | テスト                           | 0      | 0      | 0      | 5   | 41     |              |
|       | <b></b> 更用  | 2022/09/21 15:11:37 | 済      | クーポンを使用 ユーザ: 名商 太郎 受付番号: 1451 |        |        |        | 0   | 38     |              |
| 詳細    | <b>第</b> 入  | 2022/09/21 15:10:36 | 済      | クーポンを購入 ユーザ: 名商 太郎            | 22,000 | 22,000 | 22,000 | 20  | 39     | 明細印刷         |
| 詳細    | 黄入          | 2022/09/21 15:08:55 | 済      | クーポンを購入 ユーザ: 名商 太郎            | 11,000 | 11,000 | 11,000 | 10  | 19     | 明細印刷         |
|       | 吏用          | 2022/09/21 15:07:37 | 済      | クーポンを使用 ユーザ: 名商 太郎 受付番号: 1441 |        |        |        | 0   | 9      |              |
| 詳細    | 第入          | 2022/09/21 13:45:19 | 済      | クーポンを購入 ユーザ:名商 太郎             | 11,000 | 11,000 | 11,000 | 10  | 10     | 明細印刷         |

【詳細】

銀行振込やクレジットカードでの購入について
 状態を確認できます。

銀行振込で購入する場合、未入金であれば振込 先などが表示されます。また、どちらの購入方 法でも購入が完了していなければ、キャンセル することができます。

| クーポン | レ履歴一覧      |                    |        |                               |        |        |        |     |        |              |
|------|------------|--------------------|--------|-------------------------------|--------|--------|--------|-----|--------|--------------|
| 前へ   | 1/1ページ(9件) | 次へ 1 ペーき           | ジヘジャンプ |                               |        |        |        |     |        |              |
|      | 操作         | 時                  | 確定フラグ  | 内容                            | 購入金額   | 入金金額   | 支払金額   | 購入数 | クーポン残数 |              |
| 詳細   | 購入         | 022/09/27 19:19:20 | -      | クーポンを購入 ユーザ:名商 太郎             | 11,000 |        |        | 10  |        | 振込依賴書印刷(PDF) |
|      | 使用         | 022/09/27 19:18:50 | 済      | クーポンを使用 ユーザ: 名商 太郎 受付番号: 1461 |        |        |        | 0   | 50     |              |
| 詳細   | 購入         | 022/09/21 16:27:38 | 済      | クーポンを購入 ユーザ:名商 太郎             | 11,000 | 11,000 | 11,000 | 10  | 51     | 明細印刷         |
|      | 会議所操作      | 022/09/21 15:55:45 | 済      | テスト                           | 0      | 0      | 0      | 5   | 41     |              |
|      | 使用         | 022/09/21 15:11:37 | 済      | クーポンを使用 ユーザ: 名商 太郎 受付番号: 1451 |        |        |        | 0   | 38     |              |
| 詳細   | 購入         | 022/09/21 15:10:36 | 済      | クーポンを購入 ユーザ:名商 太郎             | 22,000 | 22,000 | 22,000 | 20  | 39     | 明細印刷         |
| 詳細   | 購入         | 022/09/21 15:08:55 | 済      | クーポンを購入 ユーザ:名商 太郎             | 11,000 | 11,000 | 11,000 | 10  | 19     | 明細印刷         |
|      | 使用         | 022/09/21 15:07:37 | 済      | クーポンを使用 ユーザ: 名商 太郎 受付番号: 1441 |        |        |        | 0   | 9      |              |
| 詳細   | 購入         | 022/09/21 13:45:19 | 済      | クーポンを購入 ユーザ: 名商 太郎            | 11,000 | 11,000 | 11,000 | 10  | 10     | 明細印刷         |

戻る

【操作】

どのような行為の履歴かを確認できます。

- ・購入: クーポン購入に関する履歴です。
- ・使用: クーポン使用に関する履歴です。
- ・会議所操作: 商工会議所でクーポンの追加や 削除を行った際の履歴です。

| クーポン | 履歷一覧        |                     |        |                               |        |        |        |     |        |              |
|------|-------------|---------------------|--------|-------------------------------|--------|--------|--------|-----|--------|--------------|
| 前へ   | / 1 ページ (9件 | F) 次へ 1 ペー          | ジヘジャンプ |                               |        |        |        |     |        |              |
|      | 操作          | 日時                  | 確定フラグ  | 寶                             | 購入金額   | 入金金額   | 支払金額   | 購入数 | クーポン残數 |              |
| 詳細   | 購入          | 2022/09/27 19:19:20 | -      | 7ーポンを購入 ユーザ:名商 太郎             | 11,000 |        |        | 10  |        | 振込依賴書印刷(PDF) |
|      | 使用          | 2022/09/27 19:18:50 | 済      | 7ーポンを使用 ユーザ: 名商 太郎 受付番号: 1461 |        |        |        | 0   | 50     |              |
| 詳細   | 購入          | 2022/09/21 16:27:38 | 済      | 7ーポンを購入 ユーザ: 名商 太郎            | 11,000 | 11,000 | 11,000 | 10  | 51     | 明細印刷         |
|      | 会議所操作       | 2022/09/21 15:55:45 | 済      | -スト                           | 0      | 0      | 0      | 5   | 41     |              |
|      | 使用          | 2022/09/21 15:11:37 | 済      | 7ーポンを使用 ユーザ: 名商 太郎 受付番号: 1451 |        |        |        | 0   | 38     |              |
| 詳細   | 購入          | 2022/09/21 15:10:36 | 済      | 7ーポンを購入 ユーザ:名商 太郎             | 22,000 | 22,000 | 22,000 | 20  | 39     | 明細印刷         |
| 詳細   | 購入          | 2022/09/21 15:08:55 | 済      | 7ーポンを購入 ユーザ: 名商 太郎            | 11,000 | 11,000 | 11,000 | 10  | 19     | 明細印刷         |
|      | 使用          | 2022/09/21 15:07:37 | 済      | 7ーポンを使用 ユーザ: 名商 太郎 受付番号: 1441 |        |        |        | 0   | 9      |              |
| 詳細   | 購入          | 2022/09/21 13:45:19 | 済      | アーポンを購入 ユーザ: 名商 太郎            | 11,000 | 11,000 | 11,000 | 10  | 10     | 明細印刷         |

#### 【確定フラグ】

その履歴が完了しているかを確認できます。

- ・済:該当の操作は完了しています。
- ・- :まだ処理が完了していない状態です。操 作が「購入」であれば、「詳細」などから決 済を完了させてください。

| クーポン | 履歷一覧          |                     |        |                               |        |        |        |     |        |              |
|------|---------------|---------------------|--------|-------------------------------|--------|--------|--------|-----|--------|--------------|
| 前へ   | 1 / 1 ページ (9件 | 5) 次へ 1 ペー:         | ジヘジャンプ |                               |        |        |        |     |        |              |
|      | 操作            | 日時                  | 確定フラグ  | 内容                            | 購入金額   | 入金金額   | 支払金額   | 購入数 | クーポン残数 |              |
| 詳細   | 購入            | 2022/09/27 19:19:20 | -      | クーポンを購入 ユーザ:名商 太郎             | 11,000 |        |        | 10  |        | 振込依賴書印刷(PDF) |
|      | 使用            | 2022/09/27 19:18:50 | 済      | クーポンを使用 ユーザ: 名商 太郎 受付番号: 1461 |        |        |        | 0   | 50     |              |
| 詳細   | 購入            | 2022/09/21 16:27:38 | 済      | クーポンを購入 ユーザ:名商 太郎             | 11,000 | 11,000 | 11,000 | 10  | 51     | 明細印刷         |
|      | 会議所操作         | 2022/09/21 15:55:45 | 済      | テスト                           | 0      | 0      | 0      | 5   | 41     |              |
|      | 使用            | 2022/09/21 15:11:37 | 済      | クーポンを使用 ユーザ: 名商 太郎 受付番号: 1451 |        |        |        | 0   | 38     |              |
| 詳細   | 購入            | 2022/09/21 15:10:36 | 済      | クーポンを購入 ユーザ:名商 太郎             | 22,000 | 22,000 | 22,000 | 20  | 39     | 明細印刷         |
| 詳細   | 購入            | 2022/09/21 15:08:55 | 済      | クーポンを購入 ユーザ:名商 太郎             | 11,000 | 11,000 | 11,000 | 10  | 19     | 明細印刷         |
|      | 使用            | 2022/09/21 15:07:37 | 済      | クーポンを使用 ユーザ: 名商 太郎 受付番号: 1441 |        |        |        | 0   | 9      |              |
| 詳細   | 購入            | 2022/09/21 13:45:19 | 済      | クーポンを購入 ユーザ:名商 太郎             | 11,000 | 11,000 | 11,000 | 10  | 10     | 明細印刷         |

戻る

#### 【内容】

■ どのような操作を誰が行ったかを確認できます。

クーポン購入・使用時はそれぞれの処理とそれ を操作したユーザが表示されます。クーポン使 用時はさらに発給された案件の受付番号が表示 されます。

操作が「会議所操作」の場合は、商工会議所が クーポンを追加・削除した際の内容が表示され ます。

| クーポン | 履歷一覧          |                     |        |                               |       |        |        |     |        |              |
|------|---------------|---------------------|--------|-------------------------------|-------|--------|--------|-----|--------|--------------|
| 前へ   | 1 / 1 ページ (9件 | F) 次へ 1 ペー:         | ジヘジャンプ |                               |       |        |        |     |        |              |
|      | 操作            | 日時                  | 確定フラグ  | 内容                            | 購入金額  | 入金金額   | 支払金額   | る人数 | クーポン残数 |              |
| 詳細   | 購入            | 2022/09/27 19:19:20 | -      | クーポンを購入 ユーザ: 名商 太郎            | 11,00 |        |        | 10  |        | 振込依賴書印刷(PDF) |
|      | 使用            | 2022/09/27 19:18:50 | 済      | クーポンを使用 ユーザ: 名商 太郎 受付番号: 1461 |       |        |        | 0   | 50     |              |
| 詳細   | 購入            | 2022/09/21 16:27:38 | 済      | クーポンを購入 ユーザ:名商 太郎             | 11,00 | 11,000 | 11,000 | 10  | 51     | 明細印刷         |
|      | 会議所操作         | 2022/09/21 15:55:45 | 済      | テスト                           |       | 0      | 0      | 5   | 41     |              |
|      | 使用            | 2022/09/21 15:11:37 | 済      | クーポンを使用 ユーザ: 名商 太郎 受付番号: 1451 |       |        |        | 0   | 38     |              |
| 詳細   | 購入            | 2022/09/21 15:10:36 | 済      | クーポンを購入 ユーザ:名商 太郎             | 22,00 | 22,000 | 22,000 | 20  | 39     | 明細印刷         |
| 詳細   | 購入            | 2022/09/21 15:08:55 | 済      | クーポンを購入 ユーザ:名商 太郎             | 11,00 | 11,000 | 11,000 | 10  | 19     | 明細印刷         |
|      | 使用            | 2022/09/21 15:07:37 | 済      | クーポンを使用 ユーザ: 名商 太郎 受付番号: 1441 |       |        |        | 0   | 9      |              |
| 詳細   | 購入            | 2022/09/21 13:45:19 | 済      | クーポンを購入 ユーザ:名商 太郎             | 11,00 | 11,000 | 11,000 | 10  | 10     | 明細印刷         |

戻る

【入金金額】【決済金額】 入金金額と決済金額を確認できます。

未決済の場合は、グレーで塗りつぶされます。 「詳細」などから決済を行ってください。

| クーポン | 履歷一覧          |                     |         |                               |        |        |        |     |        |              | 【クーキン産粉】            |
|------|---------------|---------------------|---------|-------------------------------|--------|--------|--------|-----|--------|--------------|---------------------|
| 前へ 1 | 1 / 1 ページ (9作 | 牛) 次へ 1 ペー          | ・ジヘジャンプ |                               |        |        |        |     |        |              |                     |
|      | 操作            | 日時                  | 確定フラグ   | 内容                            | 購入金額   | 入金金額   | 支払金額   | 購入畫 | クーポン残数 |              | ■クーポンの残数を確認できます。    |
| 詳細   | 購入            | 2022/09/27 19:19:20 | -       | クーポンを購入 ユーザ:名商 太郎             | 11,000 |        |        | 1   |        | 振込依賴書印刷(PDF) |                     |
|      | 使用            | 2022/09/27 19:18:50 | 済       | クーポンを使用 ユーザ: 名商 太郎 受付番号: 1461 |        |        |        |     | 50     |              |                     |
| 詳細   | 購入            | 2022/09/21 16:27:38 | 済       | クーポンを購入 ユーザ:名商 太郎             | 11,000 | 11,000 | 11,000 | 1   | 51     | 明細印刷         | 未決済の場合は グレーで塗りつぶされま |
|      | 会議所操作         | 2022/09/21 15:55:45 | 済       | テスト                           | 0      | 0      | 0      |     | 41     |              |                     |
|      | 使用            | 2022/09/21 15:11:37 | 済       | クーポンを使用 ユーザ: 名商 太郎 受付番号: 1451 |        |        |        |     | 38     |              | 「拝細」などから厌済を行ってくたさい。 |
| 詳細   | 購入            | 2022/09/21 15:10:36 | 済       | クーポンを購入 ユーザ:名商 太郎             | 22,000 | 22,000 | 22,000 | 2   | 39     | 明細印刷         |                     |
| 詳細   | 購入            | 2022/09/21 15:08:55 | 済       | クーポンを購入 ユーザ: 名商 太郎            | 11,000 | 11,000 | 11,000 | 1   | 19     | 明細印刷         |                     |
|      | 使用            | 2022/09/21 15:07:37 | 済       | クーポンを使用 ユーザ: 名商 太郎 受付番号: 1441 |        |        |        |     | 9      |              |                     |
| 詳細   | 購入            | 2022/09/21 13:45:19 | 済       | クーポンを購入 ユーザ: 名商 太郎            | 11,000 | 11,000 | 11,000 | 1   | 10     | 明細印刷         |                     |

37

| クーボ | ン履歴一覧     |                     |         |                               |        |        |        |     |        |              |
|-----|-----------|---------------------|---------|-------------------------------|--------|--------|--------|-----|--------|--------------|
| 前へ  | 1/1ページ(9件 | 制 次へ 1 ペー           | ・ジヘジャンプ |                               |        |        |        |     |        |              |
|     | 操作        | 日時                  | 確定フラグ   | 内容                            | 購入金額   | 入金金額   | 支払金額   | 購入数 | クーポン残数 |              |
| 詳細  | 購入        | 2022/09/27 19:19:20 | -       | クーポンを購入 ユーザ:名商 太郎             | 11,000 |        |        | 10  |        | 振込依賴書印刷(PDF) |
|     | 使用        | 2022/09/27 19:18:50 | 済       | クーポンを使用 ユーザ: 名商 太郎 受付番号: 1461 |        |        |        | 0   |        |              |
| 詳細  | 購入        | 2022/09/21 16:27:38 | 済       | クーポンを購入 ユーザ:名商 太郎             | 11,000 | 11,000 | 11,000 | 10  | 9      | 明細印刷         |
|     | 会議所操作     | 2022/09/21 15:55:45 | 済       | テスト                           | 0      | 0      | 0      | 5   | 4      |              |
|     | 使用        | 2022/09/21 15:11:37 | 済       | クーポンを使用 ユーザ: 名商 太郎 受付番号: 1451 |        |        |        | 0   |        |              |
| 詳細  | 購入        | 2022/09/21 15:10:36 | 済       | クーポンを購入 ユーザ:名商 太郎             | 22,000 | 22,000 | 22,000 | 20  | 3      | 明細印刷         |
| 詳細  | 購入        | 2022/09/21 15:08:55 | 済       | クーポンを購入 ユーザ: 名商 太郎            | 11,000 | 11,000 | 11,000 | 10  | 1      | 明細印刷         |
|     | 使用        | 2022/09/21 15:07:37 | 済       | クーポンを使用 ユーザ: 名商 太郎 受付番号: 1441 |        |        |        | 0   |        |              |
| 詳細  | 購入        | 2022/09/21 13:45:19 | 済       | クーポンを購入 ユーザ:名商 太郎             | 11,000 | 11,000 | 11,000 | 10  |        | 明細印刷         |

【振込依頼書印刷(PDF)】【明細印刷】 それぞれを印刷することができます。

銀行振込の場合は振込依頼書、クレジットカー ドの場合は明細を印刷することができます。銀 行振込の手続きをしたい、社内の経理処理に明 細がほしい場合はこちらをクリックしてください。

概要

- ・入金額に過不足があった場合は返金が発生します
   振込手数料のご負担などがありますので、十分にご注意ください
- ・入退会によるクーポンの切り替えには返金で対応します
   (該当する企業はご連絡ください TEL: 052-223-5721)
- ・上記以外の理由での返金はできません あらかじめご了承ください

### 入金額の過不足(1)

クーポンを銀行振込で購入した際、入金額に過不足があると返金が発生します。 返金対応は以下の2種類に分類できます。

クーポン額面 < 入金額 (クーポン額面よりも多く入金してしまった場合)</li>
 クーポン額面 > 入金額 (クーポン額面に対して入金額が少ない場合)

の場合、クーポンが発行され、余剰分の金額を返金します。
 の場合、クーポンは発行されません。入金された全額を返金します。
 また、同じ口座へは振り込むことができないので、購入をキャンセルした後で購入手続きを再度実施してください。

返金対応にはお時間がかかります。また、振込手数料は購入者にご負担いただき ます。入金額を間違えないよう、十分にご注意ください。

### 入金額の過不足(2)

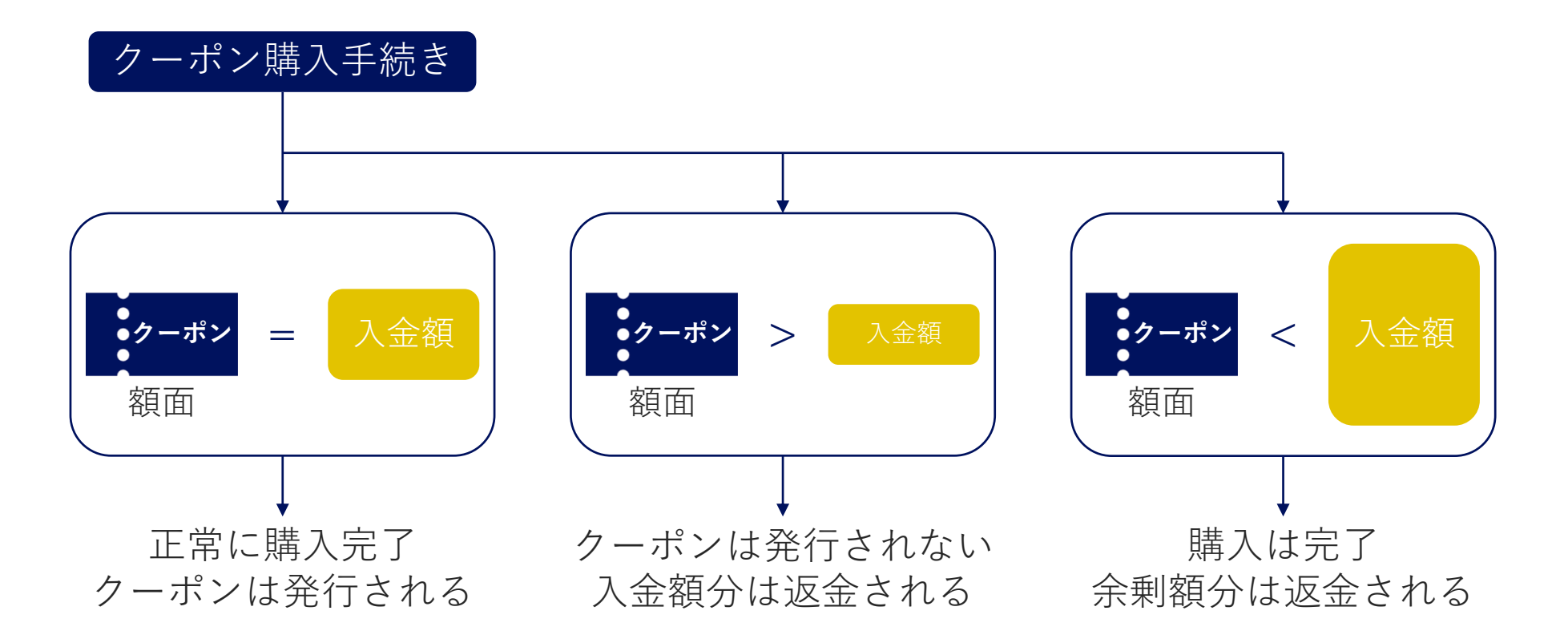

### その他

その他の理由(誤って購入してしまった、もう使用しないなど)では返金に対応いたしません。

## 6. (参考)クレジットカードによる 後払いについて

### 6. (参考)クレジットカードによる後払いについて

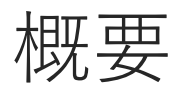

- ・審査完了後にクレジットカードにて決済できます
- ・クーポンと異なり、決済後に印刷が可能となります
- ・審査の完了した案件が複数存在する場合は、まとめて決済することができます

| ♪ TSVインポート   |                 |                                  |                                      |             |        |
|--------------|-----------------|----------------------------------|--------------------------------------|-------------|--------|
|              |                 |                                  |                                      | 戻る 保 存 発給申請 | 晴入力チェッ |
|              |                 |                                  |                                      |             |        |
|              |                 | 副                                | 明依頼書                                 |             |        |
| 記載商品の主な品目    | <b>须</b> 一般機    | 城 🗸                              |                                      |             |        |
| 仕向国 28月      | 中華人民            | 共和国 変更                           |                                      |             |        |
| 現金由語書        | 企業名             | 株式会社NCCI                         |                                      |             |        |
| 964Q+++#1310 | 氏名              | 名商 太郎                            |                                      |             |        |
| 輸出者          | 企業名             | 株式会社NCCI                         |                                      |             |        |
|              | 氏名              | 名商 太郎                            |                                      |             |        |
| 証明手数料        | 手数料額<br>【会 員】 ( | 1100円<br>決済ス<br>システムの利用料金・消費税込み) | 5法<br>・ クレジットカード<br>・ クーポン (残高: 50枚) |             |        |
|              |                 | 典拠                               | インボイス                                |             |        |

0

■ 証明依頼書の下部にある決済方法でクレジット ■ カードを選択します。

> 決済方法は慎重に選択してください。 申請後の変更には応じられません。

その後の流れはクーポンでの申請と同様です。

| ◆●●○○ 証明書管理 ∨ ユーザー設定 ∨                         | CCI貿易株式会社 【名商 一部】 ログアウト | 審査が完了したら、 | メインメニューから |
|------------------------------------------------|-------------------------|-----------|-----------|
| メインメニュー                                        |                         |           |           |
|                                                |                         | クレンツト沃済   | をクリツクしよす。 |
| 証明書管理<br>発給申請<br>クレジット決済<br>クレジット決済<br>クレジット決済 | 1月明細 クーポン購入             |           |           |
| クーボン履歴                                         |                         |           |           |
| ユーザー設定                                         |                         |           |           |
| バスワード変更 サプID管理                                 |                         |           |           |
|                                                |                         |           |           |
| 「商工会議所原産地証明書等貿易關係書類認証規程」「商工会議所貿易關係証明罰則規程」「創    | 貿易関係証明オンライン発給サービス利用規約」  |           | ЛС        |
| ©- eCO Web System -                            |                         |           | 4(        |

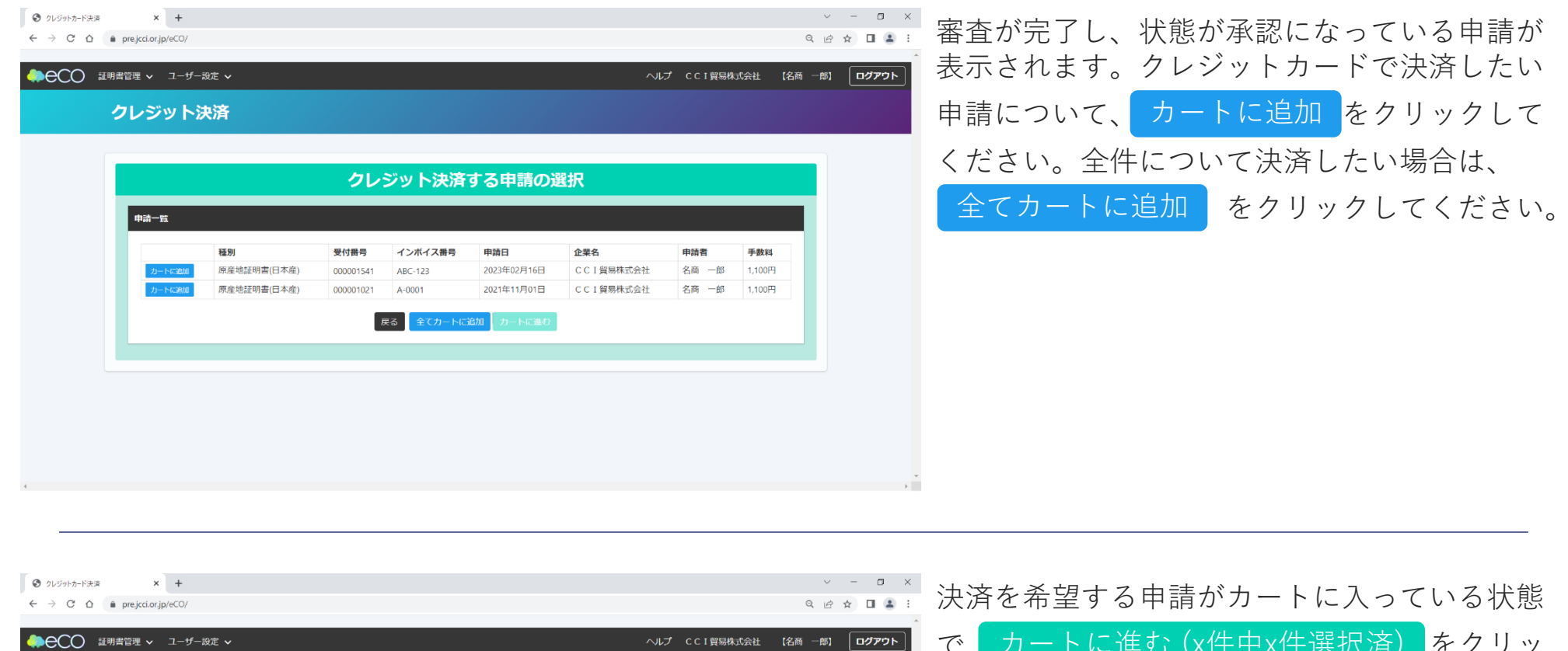

| 申請一覧 |      |           |               |         |     |     |
|------|------|-----------|---------------|---------|-----|-----|
| 種別   | 受付番号 | インボイス番号   | 申請日           | 企業名     | 申請者 | 手数料 |
|      |      |           | 2件中2件選択済      |         |     |     |
|      |      | 戻る 全てカートに | 追加 カートに進む (2件 | 中2件選択済) |     |     |
|      |      |           |               |         |     |     |

クレジット決済

カートに進む(x件中x件選択済) をクリッ で クしてください。

| <ul> <li>Ø クレジットカード決済</li> <li>← → C △</li> </ul> | a × +<br>■ pre.jcci.or.jp/eCO/                       |                                                           |                                             |                            |                      |               |           |         | > - □ ×             | カートに入っている申請を確認できます。                             |
|---------------------------------------------------|------------------------------------------------------|-----------------------------------------------------------|---------------------------------------------|----------------------------|----------------------|---------------|-----------|---------|---------------------|-------------------------------------------------|
| <pre></pre>                                       | <sup>証明書管理</sup>                                     | <sup>症</sup> ▼<br><mark>済</mark>                          |                                             |                            |                      | NE            | ⊄ CCI貿易株  | 式会社 【名商 | -#) <b>סידים</b> (# | 「クレジットカード決済のお知らせ」をご確認<br>いただき、決済する内容にお間違いがなければ、 |
|                                                   |                                                      |                                                           |                                             | カート                        | 一覧                   |               |           |         |                     | 決済サイトへ進む(x件中x件選択済) をク                           |
|                                                   | 選択済の申請一覧                                             | Libig a th M C M                                          |                                             |                            |                      |               |           |         |                     | リックしてください。                                      |
|                                                   | 次の申請につい<br>クレジット決済<br>申請する内容を<br>合は正しく処理<br>決済金額合計 2 | いて、クレジットカード決済を<br>確認後決済サイトに進むを押<br>が行われない可能性がありま<br>200 円 | 実行します。<br><b>でご注意下さい。</b><br>し、決済サイトに<br>す。 | て <mark>5分以内</mark> に決済を完了 | 了してください。決済途          | 中で画面を閉じたりプラウ! | ゲーの戻るボタン? | を押した場   |                     |                                                 |
|                                                   |                                                      | 種別                                                        | 受付番号                                        | インボイス番号                    | 申請日                  | 企業名           | 申請者       | 手数料     |                     |                                                 |
|                                                   | カートから削除                                              | 原産地証明書(日本産)                                               | 000001541                                   | ABC-123                    | 2023年02月16日          | C C I 貿易株式会社  | 名商 一郎     | 1,100円  |                     |                                                 |
|                                                   | カートから前降                                              | 原産地証明書(日本産)                                               | 000001021                                   | A-0001                     | 2021年11月01日          | CCI貿易株式会社     | 名商 一郎     | 1,100円  |                     |                                                 |
| ¢                                                 |                                                      |                                                           | 戻                                           | 全てカートな<br>る                | ▶6削除<br>記 (2件中2件選択済) |               |           |         |                     |                                                 |

| <ul> <li></li></ul> | 042965/Multi/Entry       | ▼・■× 支払方法選択画面に遷移します。                          |
|---------------------|--------------------------|-----------------------------------------------|
|                     | 支払方法選択         スのゲイトに第る< | 本画面ではクレジットのみ選択可能ですので、<br>そのまま「進む」をクリックしてください。 |

|                                    | お支払手続き       |  |
|------------------------------------|--------------|--|
| 元のサイトに戻る < 必要事項を記入 > お             | 支払手续さ完了      |  |
| クレジットカード決済の必要事項                    | をご記入ください。    |  |
| お支払い方法                             | 選択してください。    |  |
| カード番号<br>ハイフン・無して、数字のみご記入くださ<br>い。 |              |  |
| カード有効期限                            | 01 ~月 23 ~ 年 |  |
| セキュリティコード                          |              |  |
|                                    | (決済する)       |  |
| 一ご利用内容                             |              |  |
| 発給手数料                              | 2,200円       |  |
| お支払合計                              | 2,200円       |  |

クレジットカードの情報を入力し、「決済する」をクリックしてください。

なお、カード情報をシステムに記憶させること はできませんので、決済ごとに入力していただ くことになります。

|  | お支払手続き<br>Rのサイトに戻る < 必要集準を起く = <b>25%手続き用了</b><br>決済が完了しました。5秒後に貿易関係証明発給システムに戻ります。<br>ご利用内容 |                                         | に貿易関係証明発給システムに遷移します。            |
|--|---------------------------------------------------------------------------------------------|-----------------------------------------|---------------------------------|
|  |                                                                                             |                                         | 「進む」をノリリノしても、ノスノムに戻る<br>とができます。 |
|  |                                                                                             |                                         |                                 |
|  | 金額                                                                                          | 2,200円                                  |                                 |
|  | 支払方法                                                                                        | 一括                                      |                                 |
|  | カード番号                                                                                       | *************************************** |                                 |
|  | 有効期限(MM/YY)                                                                                 | 01/25                                   |                                 |
|  |                                                                                             | 進む                                      |                                 |
|  |                                                                                             |                                         |                                 |
|  |                                                                                             |                                         |                                 |

## 6. よくある質問

### 6. よくある質問

- ・貿易登録料に使用できますか? →使用できません。登録料は現金でお支払いください。
- ・貿易登録の有効期限が切れてしまった場合、
   購入済みのクーポンは失効されますか?
   →されません 有効期限を更新していただければ 購入済みのクーポンも通り
  - →されません。有効期限を更新していただければ、購入済みのクーポンも通り 使用できます。
- ・銀行振込の決済方法について詳細を教えてほしい。 →名古屋商工会議所にお問い合わせください。(TEL: 052-223-5721)
- ・非会員は窓口のようにクーポン3枚を使用して申請するのですか?
   →オンラインクーポンでは会員・非会員を問わず、クーポン1枚で1件の申請が可能です。
- ・申請後に支払方法の変更はできますか?
   →変更可能です。ただし、会議所側で審査完了し、状態が「承認」になった場合には変更不可となりますので、予めご注意ください

## 6. よくある質問

・クーポン決済とクレジットカード決済の対比表

|                 | クーポン決済<br>(銀行振込)     | クーポン決済<br>(クレジットカード) | クレジットカード<br>決済 |
|-----------------|----------------------|----------------------|----------------|
| 支払い確定の<br>タイミング | クーポン購入時              | クーポン購入時              | 発給申請時          |
| 返金対応            | 入金額の過不足・入<br>退会を除き不可 | 入退会を除き不可             | 不可             |